# 로앤비 2.0 법률정보서비스 검색 매뉴얼

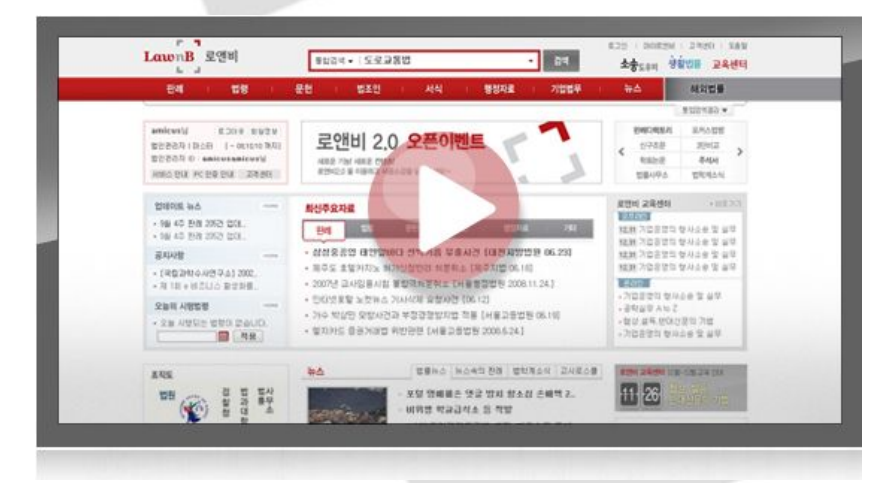

<u>www.lawnb.com</u> ㈜로앤비

LawnB

# 목 차

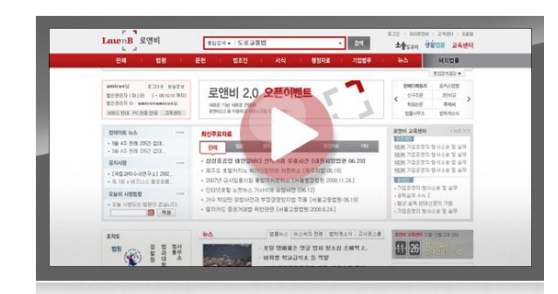

www.lawnb.com

- 로앤비 주요 법률정보 소개
- 주요 메뉴 검색 및 활용방법
  - 메인화면 활용방법
  - 통합검색
  - 판례 및 관련정보 검색
  - 법령 및 관련정보 검색
  - 문헌 검색
  - 법조인검색
  - 기타 법률정보 안내

### 로앤비 주요 법률정보

| 법령정보<br>현행 : 4,500건<br>연혁 : 75,000건 | 현행/연혁법령, 입법예고, 최근제개정법령<br>법/시행령/시행규칙 3단비교보기, 신구조문 비교보기<br>미 시행 법조문 미리 보기, 연혁보기<br>관련 판례 및 주석서, 문헌 링크 기능<br><b>포커스법령</b> (산업별 주요법령/하위규정)                        |
|-------------------------------------|----------------------------------------------------------------------------------------------------|
| 판례정보<br>15만건                        | 대법원/헌법재판소/하급심/미공간 판례 (99% 전문제공)<br>판례정보(판시사항/재판요지), 판례속보, 뉴스속의 판례/천자평석/판례평석<br>참조판례/따름판례/원심판례/참조법령/문헌 링크기능<br><b>판례 디렉토리</b> (민사/상사/형사 등 법률분야와 체계에 따라 중요판례 분류) |
| 행정자료<br>11만건                        | 중앙행정기관의 각종행정자료 통합서비스<br>고시, 훈령, 예규, 결정자료, 관련규정 및 유권해석, 서식, 보도자료, 질의응답, 기타                                                                                      |
| 문헌정보<br>90만건                        | 주석서 (사법행정학회 발행 57권 수록)<br>학회논문(총 1,232학회의 <mark>90만건</mark> ), 실무논문<br>E-book(국제경제법, 법과 문학 등 총 460여권)<br>단행본, 논문평석, 논문집,서지정보                                   |
| 법률잡지<br>35,000건                     | 고시계(1980.1 ~ 현재),/고시연구/사법행정(1972.6 ~ 현재),<br>고시월보/ <b>저스티스</b> (1957.1 ~ 현재)/ <b>창작과 권리</b> (1995.12 ~ 현재)                                                     |
| 서식정보<br>80,000건                     | 종합서식(부서별서식/일반서식/샘플서식)<br>법률서식(고소장/내용증명/민사집행/민사집행서식 등), <b>법원서식</b><br>해설계약서식, 해설송무서식, 영문/국문계약자동작성                                                              |
| 기업법무<br>4,500건                      | 기업법무매뉴얼, 기업법무 리포트<br>기업법무 사례해설, 최신법령해설, 기업법무 자료실                                                                                                    |
| 법조인정보<br>20,000명                    | 법조인 찾기(인명검색, 조직도 검색, 주요취급분야별 변호사)<br><mark>법조인맥 네비게이션</mark> (특정 법조인의 학력, 경력, 고시정보 등을 중심으로 연관 법조인 찾기)<br>법조기관, 법률사무소(지역별 관할, <b>법률사무소 찾기</b> , 법조기관 안내)        |
| 생활법률<br>7,0000건                     | 생활법률 자동 Q&A(임대차/교통사고/이혼 등 11가지 분야)<br>생활법률 사례해설(주변에서 자주 접할 수 있는 생활속의 법률문제를 사례별로 해설)<br><b>법률상식 가이드</b> (민사소송 절차도, 고소고발 절차도)                                    |
| 세무정보<br>85,000건                     | 최신정보, 기획특집, 기본세금상식, 세목별 FAQ, 주요상담사례<br>절세/재테크전략, 세금자동계산, 실제계산사례, 세무서/등기소 찾기                                                                                    |
| 법률뉴스<br>70,000건                     | 법률신문, 리걸타임즈 등 주요 언론사 <b>50여종의 법률관련 기사</b><br>법학계/로스쿨/고시계 소식/칼럼/라이브폴/엔조이 로앤비                                                                                    |
| 소송도우미                               | 송무정보(청구취지/신청취지 기재례, 소가산정, 인지액, 송달료 등 정보)<br>소송비용 자동계산(부동산가액, 채권원리금, 경매신청비용 등 자동계산 제공)<br>관할안내 및 찾기                                                             |

# 검색 및 활용방법 - 메인

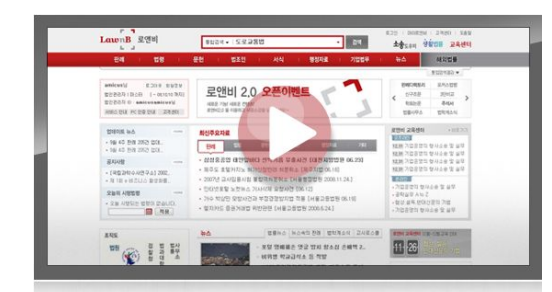

www.lawnb.com

- 메인화면 활용방법
  - 최신 주요자료
  - 법률 동향 파악
  - 논문/잡지/E-Book 등 추천 자료

### 메인화면 활용방법

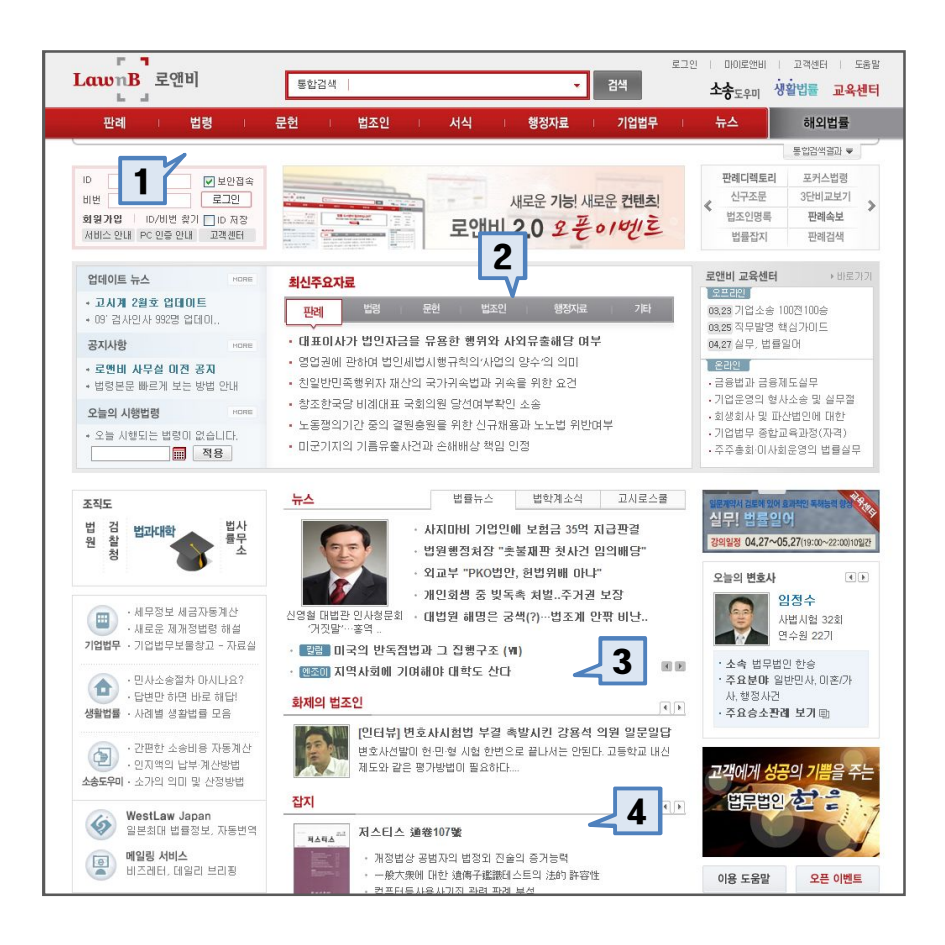

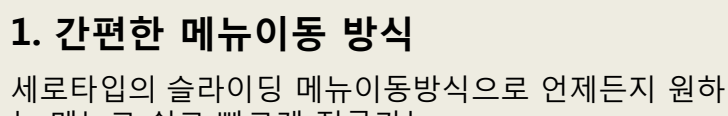

는 메뉴로 쉽고 빠르게 접근가능

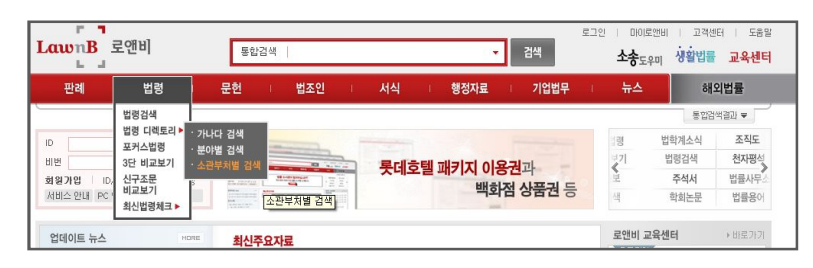

2. 최신주요자료

판례, 법령, 문헌 등 메뉴 중 새롭게 업데이트 되는 주요자료를 메인화면에서 안내

#### 3. 법률동향 파악

법률뉴스, 법학계소식, 로스쿨정보, 화제의 법조인 등 새로운 법률동향을 신속하게 전달

#### 4. 최근 잡지·학회논문 ·비즈레터 추천

최근 잡지, 학회논문, 비즈레터 중 주요자료를 추천

# 검색 및 활용방법 - 통합검색

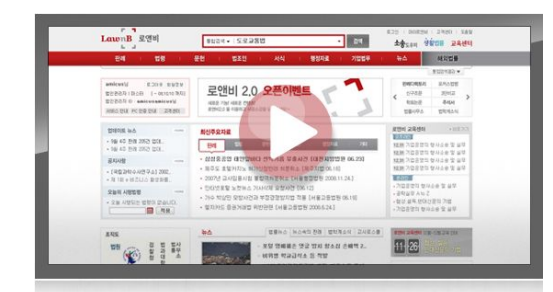

www.lawnb.com

- 통합검색
  - 검색어 자동완성
  - 통합검색 결과 맵
  - 주요검색결과 추천
  - 로앤비 다이렉트 검색
  - 통합검색 전체결과 이동

### 통합검색

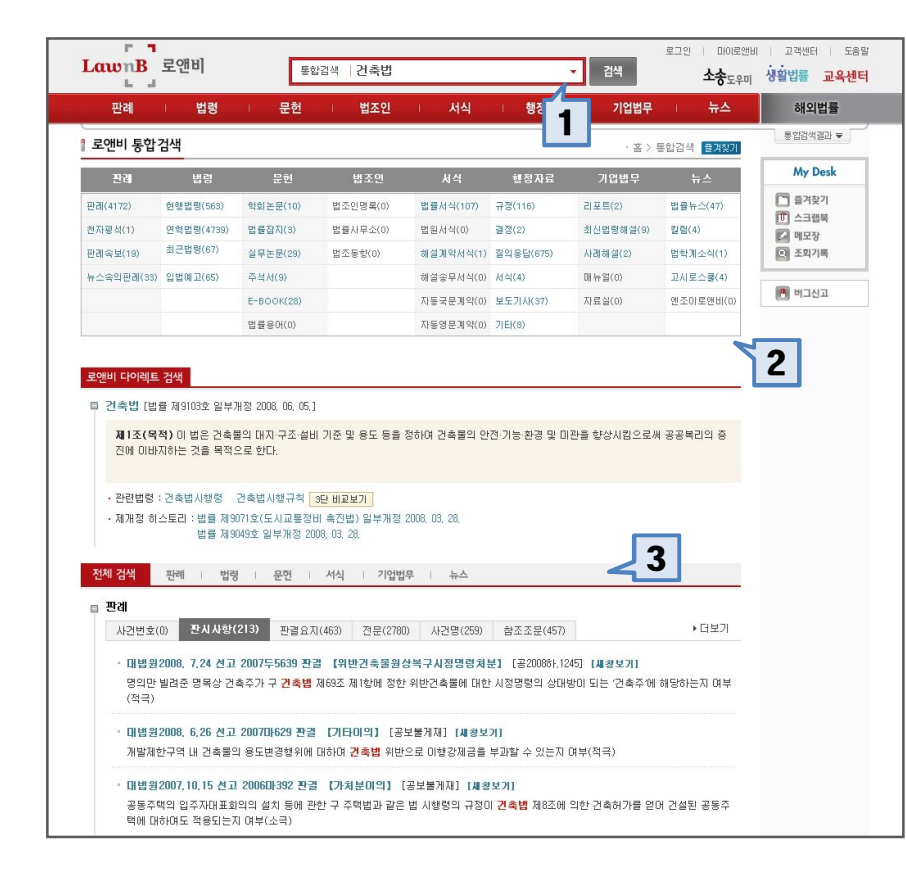

#### 1. 검색어 자동완성

법률용어, 법령명 등으로 구성되어 법률정보 특화된 검색어 자동완성

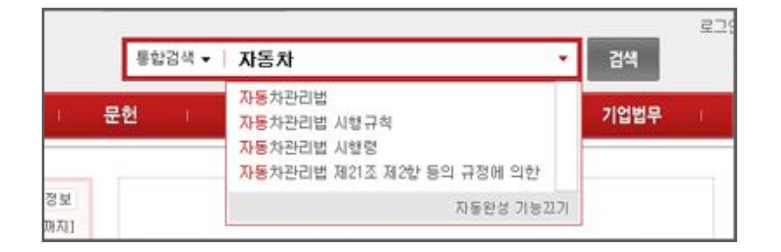

# 통합검색 결과 맵 로앤비 전체 메뉴의 통합검색 결과를 맵형태로 표시

| <b>로앤비 통합검색</b> ···································· |          |           |          |           |         | 통합검색 즐겨찾기 |           |
|------------------------------------------------------|----------|-----------|----------|-----------|---------|-----------|-----------|
| 관리                                                   | 법령       | 문헌        | 법조인      | 서식        | 행정자료    | 기업법무      | 뉴스        |
| 판례(15)                                               | 현행법령(19) | 학회논문(1)   | 법조인명록(0) | 법률서식(0)   | 규정(1)   | 리포트(5)    | 법률뉴스(7)   |
| 천자평석(0)                                              | 연혁법령(70) | 법률잡지(0)   | 법률사무소(0) | 법원서식(0)   | 결정(0)   | 최신법령해설(2) | 칼럼(0)     |
| 판례속보(2)                                              | 최근법령(6)  | 실무논문(4)   | 법조동향(0)  | 해설계약서식(1) | 질의응답(0) | 사례해셜(4)   | 법학계소식(0)  |
| 뉴스속의판례(2)                                            | 입법예고(8)  | 주석서(1)    |          | 해설송무서식(0) | 서식(8)   | 매뉴얼(0)    | 고시로스쿮(0)  |
|                                                      |          | E-BOOK(0) |          | 자동국문계약(0) | 보도기사(0) | 자료실(2)    | 옌조미로앤비(0) |
|                                                      |          | 법률용어(4)   |          | 자동영문계약(0) | 7 E}(0) |           |           |

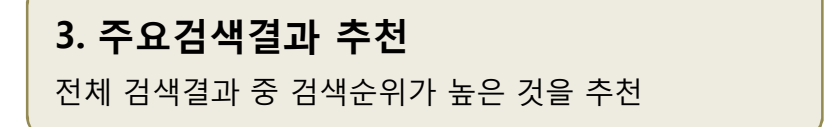

### 통합검색

| 1000                                                                                                    | 1                                                                                                    | 1000 2000                                                                                                    |                                                                                                    | 1000                                                                                                    | and the second second se                                                                                                    | and the second second sec | 100 C                              |        |
|----------------------------------------------------------------------------------------------------|----------------------------------------------------------------------------------------------------|----------------------------------------------------------------------------------------------------|----------------------------------------------------------------------------------------------------|----------------------------------------------------------------------------------------------------|----------------------------------------------------------------------------------------------------|----------------------------------------------------------------------------------------------------|------------------------------------|--------|
| 판례                                                                                                    | 비 법령                                                                                                    | ! 문헌                                                                                                    | 비 법조인                                                                                                    | 서식                                                                                                    | │ 행정자료                                                                                                    | 기업법무                                                                                                    | 뉴스                                 | 해외법    |
| 로앤비 통합?                                                                                                    | 검색                                                                                                    |                                                                                                    |                                                                                                    |                                                                                                    |                                                                                                    | · 홈 > ·                                                                                                    | 통합검색 즐겨찾기                          | 통합검색결과 |
| 관례                                                                                                    | 법령                                                                                                    | 문헌                                                                                                    | 법조인                                                                                                    | 서식                                                                                                    | 행정자료                                                                                                    | 기업법무                                                                                                    | 뉴스                                 | My De  |
| 판례(4172)                                                                                                    | 현행법령(563)                                                                                                    | 학회논문(10)                                                                                                    | 법조인명록(0)                                                                                                    | 법률서식(107)                                                                                                    | 규정(116)                                                                                                    | 리포트(2)                                                                                                    | 법률뉴스(47)                           |        |
| 천자평석(1)                                                                                                    | 연혁법룅(4739)                                                                                                    | 법률잡지(3)                                                                                                    | 법률사무소(0)                                                                                                    | 법원서식(0)                                                                                                    | 결정(2)                                                                                                    | 최신법령해설(9)                                                                                                    | 칼럼(4)                              |        |
| 판례속보(19)                                                                                                    | 최근법령(67)                                                                                                    | 실무논문(29)                                                                                                    | 법조동형(0)                                                                                                    | 해설계약서식(1)                                                                                                    | 절익용탑(675)                                                                                                    | 사례해설(2)                                                                                                    | 법학계소식(1)                           | 조회기록   |
| 뉴스속의판례(33)                                                                                                    | 입법예고(65)                                                                                                    | 주석서(9)                                                                                                    |                                                                                                    | 해설송무서식(0)                                                                                                    | 서식(4)                                                                                                    | 매뉴얼(0)                                                                                                    | 고시로스쿨(4)                           |        |
|                                                                                                    |                                                                                                    | E-BOOK(28)                                                                                                    |                                                                                                    | 자동국문계약(0)                                                                                                    | 보도기사(37)                                                                                                    | 자료실(0)                                                                                                    | 엔조미로앤비(0)                          | 🚺 버그신고 |
|                                                                                                    |                                                                                                    | 법률용어(0)                                                                                                    |                                                                                                    | 자동영문계약(0)                                                                                                    | 7[E](8)                                                                                                    |                                                                                                    |                                    |        |
| <ul> <li>건축법[법]</li> <li>제1조(목)</li> <li>전에 이바</li> <li>관련법령 :</li> <li>제개정 히:</li> </ul>                                                                                                    | 률 제9103호 일부7<br>적) 이 법은 건축용<br>지하는 것을 목적의<br>: 건축법시행령<br>스토리 : 법률 제9                                                                                                    | H정 2008, 06, 05, ]<br>같의 대지·구조·설비<br>2로 한다.<br>건축법시행규칙 [<br>]<br>기1호(도시교통정방                                                                                                    | I 기준 및 용도 등을<br>9단 비교보기<br>네 혹진법) 일부개정                                                                                                    | 정하며 건축물의 안<br>2008, 03, 28,                                                                                                    | 전·기능·환경 및 미관                                                                                                    | 만을 향상시킴으로#                                                                                                    | 4 88429 8                          | 4      |
| <ul> <li>건축법 [법]:</li> <li>제1조(목)</li> <li>전에 미바;</li> <li>관련법령 :</li> <li>제개정 히:</li> <li>전체 검색</li> </ul>                                                                                                    | 물 제 9103호 일부가<br>적)이 법은 건축팀<br>지하는 것을 목적의<br>: 건축법/생정<br>스토리 : 법률 제 9<br>법률 제 9<br>판례 1 법령                                                                                                    | H정 2008, 06, 05, 1<br>같의 대자 구조 설비<br>2로 한다.<br>건축법시행규칙 :<br>기1호(도시교통장태<br>)49호 일부개정 20                                                                                                    | I 기준 및 용도 등을<br>9단 비교보기<br>비 축진법) 일부개정<br>08, 03, 28,<br>서식 I 기업법                                                                                | 정하여 건축물의 안<br>2008.03.28.<br>무 I 뉴스                                                                                                    | 전·기능·환경 및 미간                                                                                                    | 판을 향상시킴으로#                                                                                                    | सं असम्बद्ध क                      | 4      |
| <ul> <li>건축병 [변]:</li> <li>제 1조(목):<br/>전에 이바;</li> <li>관란법령 :</li> <li>제개정 히;</li> </ul> 전체 검색 판례                                                                                                    | 물 제9103호 일부가<br>적) 이 법은 건축류<br>지하는 것을 목적의<br>: 건축법시행명<br>스토리 : 법률 제9<br>법률 제9<br>판례 1 법령                                                                                                    | H정 2008, 06, 05, 1<br>월일 (H지) 구조·설비<br>2로 한다.<br>건축법시행규칙 :<br>기가호(도시교통장)<br>149호 일부개정 20                                                                                                    | 1 기준 및 용도 등출<br>9만 비교보기<br>비 속진법) 일부개정<br>08, 03, 23,<br>서식 I 기업법                                                                                | 정하며 건축물의 안<br>2008, 03, 28,<br>무 I 뉴스                                                                                                    | 전 기능 환경 및 미간                                                                                                    | <u>파</u> 플 향상시킴으로 <i>배</i>                                                                                                    | 위 공공부리의 중                          | 4      |
| <ul> <li>건축법 [법]</li> <li>제 1조(목)</li> <li>전에 미바;</li> <li>관련법령 :</li> <li>제개정 히;</li> </ul> 전체 검색 전체 검색 관례 사건변호(                                                                                                   | 표 제9103호 일부가<br>적) 이 법은 건축합<br>지하는 것을 목적의<br>근축법/1행명<br>스토리 : 법률 제9<br>법을 제9<br>법을 제9<br>1 법령<br>() 환시 사항(                                                                                             | H정 2008, 06, 05, 1<br>음의 대지·구조·설비<br>으로 한다.<br>건축법시행규칙 [<br>건축법시행규칙 [<br>가)호(도시교통장<br>시역호 일부개정 20<br>1 1 문헌 1<br>213) 판결요지                                                                                                    | 1 기준 및 용도 등을<br>9단 비교보기<br>비 축진법) 일부개정<br>08, 03, 28,<br>서식 I 기입법<br>1(463) 전문(2780                                                              | 정하며 건축물의 안<br>2008. 03. 28.<br>무 I 뉴스<br>)) 사건명(259)                                                                                                    | 전·기능·환경 및 미간<br>함조조문(457)                                                                                                    | 만들 향상시킵으로#                                                                                                    | <sup>₩</sup> 공장부리의 중<br>【<br>→ 더보기 | 4      |
| <ul> <li>건속방 (변):</li> <li>제1조(역):</li> <li>관련법명</li> <li>관련법명</li> <li>제개정 히:</li> <li>전체 경색</li> <li>전체</li> <li>전체</li> <li>전체</li> <li>전체</li> <li>전체</li> <li>여대법명:</li> <li>응의만</li> <li>(적극)</li> </ul>      | <ul> <li>품 제9103호 일부)</li> <li>취3 01 법은 건축<br/>지하는 것을 목적</li> <li>가 관측법시방량</li> <li>스트리 : 법률 제9</li> <li>판례 1 법명</li> <li>1 법명</li> <li>0) 관시사약(</li> <li>2006, 7,24 선고</li> <li>보여근 명목상 간)</li> </ul> | H월 2008, 06, 05, 15, 1<br>음악 대자 구조 설비<br>로 한다.<br>건축법사별구속 []<br>건축법사별구속 [] | 1 기준 및 용도 등을<br>9년 비교보기<br>비 측진법) 일부개형<br>08, 03, 23,<br>서식 I 기입법<br>1(463) 전문(278)<br>결 [위반긴속물원:<br>제63조 제1한에 장한                                | 정하여 건축물의 안<br>2008. 03. 28.<br>무 : 뉴스<br>)) 사건명(259)<br>상복구시정명령처(<br>위반건축물에 대한                                                                             | 견·기능·환경 및 미간<br>참조조문(457)<br>분) (공20086,124<br>사장명령의 상대분                                                                                                    | 판을 향상시킵으로써<br>1951 [제왕보기]<br>1951 [제왕보기]                                                                                                    | 박 공공복리의 중<br>▲ - 대보기<br>해당하는지 여부   | 4      |
| <ul> <li>건축방 (분):</li> <li>자리(목):</li> <li>자리(목):</li> <li>자리(목):</li> <li>자리(목):</li> <li>자개정 히:</li> <li>재개정 히:</li> <li>전체 검색</li> </ul> 전체 검색           전체 검색           전체 검색           전체 검색             전체 검색 | 특 정103호 일부)<br>제) 이 법은 건축<br>지하는 것을 목적<br>· 건축법시법정<br>· 건축법시법정<br>· 건축법시법정<br>· 전체 · · · · · · · · · · · · · · · · · ·                                                                                 | N 2008, 06, 05, 05, 05, 05, 05, 05, 05, 05, 05, 05                                                                                                    | 1 기준 및 용도 등을<br>9만 비교보기<br>비 측진법) 일부개행<br>08, 03, 23,<br>서식 I 기입법<br>1(463) 전문(278)<br>급<br>(위반긴축물왕)<br>제63조 제1한에 장한<br>(7)타이의] [공<br>마하여 건축별 위반 | 정하여 건축물의 안           2008. 03, 28.           무 ! 뉴스           가 사건명(259)           상복구시장명형제:           와 반간축물에 대한           보불거지] (세상보           으로 이형강제금률 | 전 기능 환경 및 미간<br>참조조문(457)<br>보) [220085]:121<br>보) [22085]:121<br>보) [22085]:121<br>보) [22085]:121<br>보) [22085]:121<br>보) [22085]:121<br>[22085]:121<br>[22085]:12105<br>[22085]:121005<br>[22085 | 판을 향상시킵으로써<br>155 [세왕보기]<br>195 [세왕보기]<br>195 [전축주에<br>개부(적극))                                                                                                    | 박 공공복리의 중<br>▼<br>다보기<br>해당하는지 여부  | 4      |

#### 4. 로앤비 다이렉트 검색

#### 법령명, 법조인명, 법률용어 등으로 검색하면 다이렉트 검색에서 가장 정확한 검색결과를 추천

#### 로앤비 다이렉트 검색

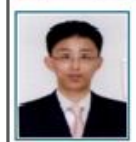

- 안경욱(安成昱) 경시 남자, 1964,12,04 사법사합33회, 연수왕 23기
 - 소속:대전지방경활용

• 학력 : 성남서 고등학교, 고려 대학교

· 안성육검사의 법조인팩 내비가미신 보기

#### 로앤비 다이렉트 검색

#### ■ 가맹사업(프랜차이즈) [영] franchise

가영사업'이라 함은 가맹본부가 가맹점사업자로 하여금 자기의 상표 서비스표·상호간판 그 밖의 영업표지(이하 '영업표지'라 한다)를 사용 하여 일정한 품질기존이나 영업방식에 따라 상품(원자료 및 부재료를 포함한다. 이하 같다) 또는 용역을 판매하도록 합과 아름러 이에 따른 경영 및 영업활동 등에 대한 지원 교육과 통제를 하며, 가명점사업자는 영업표지의 사용과 경영 및 영업활동 등에 대한 지원 교육의 대가로 가명본부에 가명금을 지급하는 계속적인 거래판계를 말한다( +내중전체보기

#### 5. 통합검색 전체결과 이동

오른쪽 상단부분에 있는 [통합검색결과]를 누르면 최근 실행한 통합검색결과가 나타남

원하는 자료로 계속 이동하면서 로앤비 통합검색 전체를 편리하게 살펴볼 수 있음

| 판례         | 법령         | - 문헌       | 법조인      | 너 서식      | 행정자료      | 기업법무      | 뉴스        | 해외법률          |
|------------|------------|------------|----------|-----------|-----------|-----------|-----------|---------------|
| 판례(4172)   | 현행법령(563)  | 학회논문(10)   | 법조인명록(0) | 법률서식(107) | 규정(116)   | 리포트(2)    | 법률뉴스(47)  | 최근 주요검색0      |
| 천자평석(1)    | 연혁법령(4739) | 법률잡지(3)    | 법률사무소(0) | 법원서식(0)   | 결정(2)     | 최신법령해설(9) | 말렬(4)     | - 727168      |
| 판례속보(19)   | 최근법령(67)   | 실무논문(29)   | 법조동향(0)  | 해설계약서식(1) | 결의용답(675) | 사례해설(2)   | 법학계소식(1)  | E 허지수술법       |
| 뉴스속의판례(33) | 입법예고(65)   | 주석서(9)     |          | 해설송무서식(0) | 서식(4)     | 매뉴얼(0)    | 고시로스쿱(4)  | <b>D</b> U899 |
|            |            | E-Book(28) |          | 자동국문계약(0) | 보도기사(37)  | 자료실(0)    | 엔조미로앤비(0) | 🖬 주주총회        |
|            |            | 법률용이(0)    |          | 자동영문계약(0) | 71EI(8)   |           |           | ■ 답변서         |

# 검색 및 활용방법 - 판례

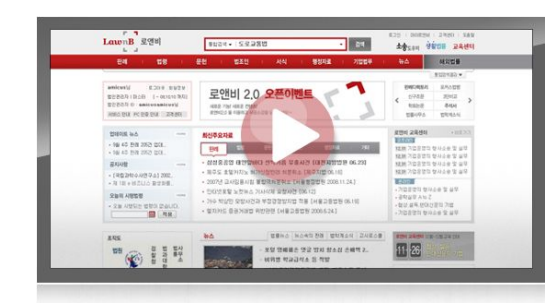

www.lawnb.com

- 판례 및 관련정보 검색
  - 판례 메인 및 기본검색
  - 상세검색
  - 검색결과 정리 및 정렬방법
  - 천자평석, 문헌, 주석서 등 관련자료 연결
  - 원심판례 / 참조판례 / 따름판례 연결
  - 참조법령 연결
  - 인쇄/파일저장/메일발송
  - 판례 디렉토리

### 판례 검색 - 판례 메인 및 기본검색

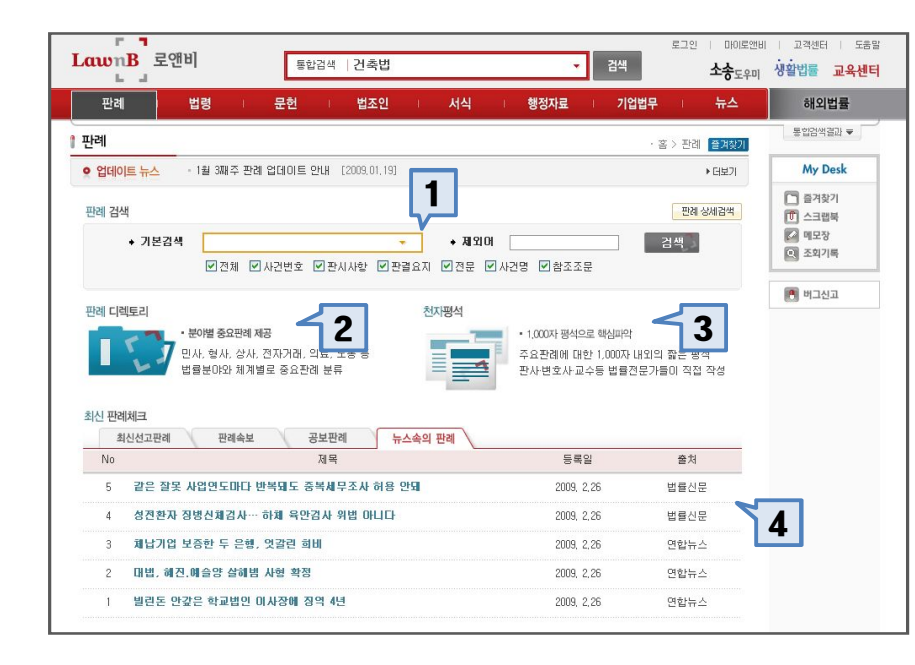

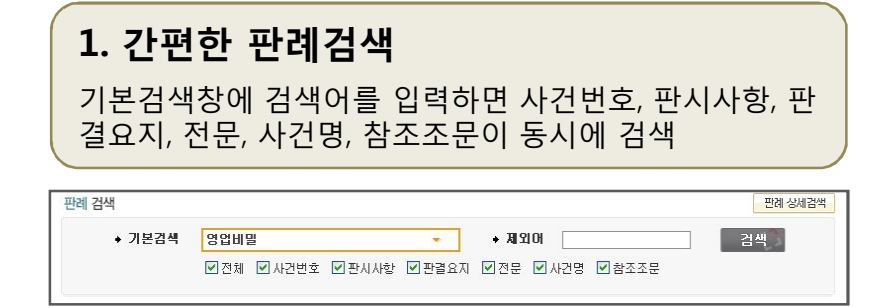

#### 2. 판례디렉토리 · 천자평석 연결

새로운 개념의 판례검색 방식으로 법률 체계별 분야별에 따른 판례 구분목록

#### 3. 천자평석 연결

판례와 관련된 천자내외의 짧은 평석 목록

#### 4. 최신판례 체크

• 최신선고판례 – 로앤비에 등록된 판례 중 최근 3개월 이내에 선고된 판례 목록

- 판례속보 법원에서 발행하는 속보성 판례요지
- 공보판례 법원에서 발간하는 판례공보집에 따른 판례 목록

• 뉴스속의 판례 - 판결과 관련한 뉴스기사 목록

### 판례 검색 – 판례 상세검색

| 판례     | 법령 : 문헌 : 법조인 : 서식 : 행정자료 : 기업법무 : 뉴스                         | 해외법률        |
|--------|---------------------------------------------------------------|-------------|
| 반례검색   | · 홈 > 전례 > 전례검색 <mark>물겨있기</mark>                             | 통합검색결과 🛡    |
| ◆ 기본검색 | • • • • • • • • • • • • • • • • • • • •                       | My Desk     |
|        | ☑ 전체 ☑ 사건번호 ☑ 판시사항 ☑ 판결요지 ☑ 전문 ☑ 사건명 ☑ 참조조문                   | 즐겨찾기        |
| ◆ 상세김색 | · 사건변호 · 사건명                                                  | 이 프로입국      |
|        | · 참조조문 법령명 조문번호                                               | 오 조회기록      |
| ◆ 김색범위 | · 공간여부 · · · · · · · · · · · · · · · · · · ·                  | 💽 버그신고      |
|        | · 사건종류 · [신전체 · [신헌법 · ] 민사 · [신형사 · ] 가사 · [신행정 · ] 특허 · [신거 |             |
|        | ·법원등급 전체 💙 · 선고일자 전체 💙                                        | · 중요판례 누락신고 |

#### 1. 기본검색

사건번호, 판시사항, 판결요지, 전문, 사건명, 참조조문을 동시에 검색하는 검색창으로 판례 메인페이지의 기본검색기능과 동일함

#### 2. 상세검색

• 사건번호, 사건명, 참조조문 등을 특정하여 검색할 경우 에 이용

•해당 검색어 입력창에 검색어를 입력

#### 3. 검색범위 설정

• 공간여부 – 판례의 공간/미공간 여부 선택

- 사건종류 헌법, 민사, 형사, 가사, 행정, 특허, 선거 등 특정분야의 사건종류를 선택
- 법원등급 대법원, 하급법원, 헌법재판소 등 법원의 등 급 선택
- 선고일자 판례가 선고된 기간을 범위로 선택

### 판례 검색 - 판례 검색결과 목록

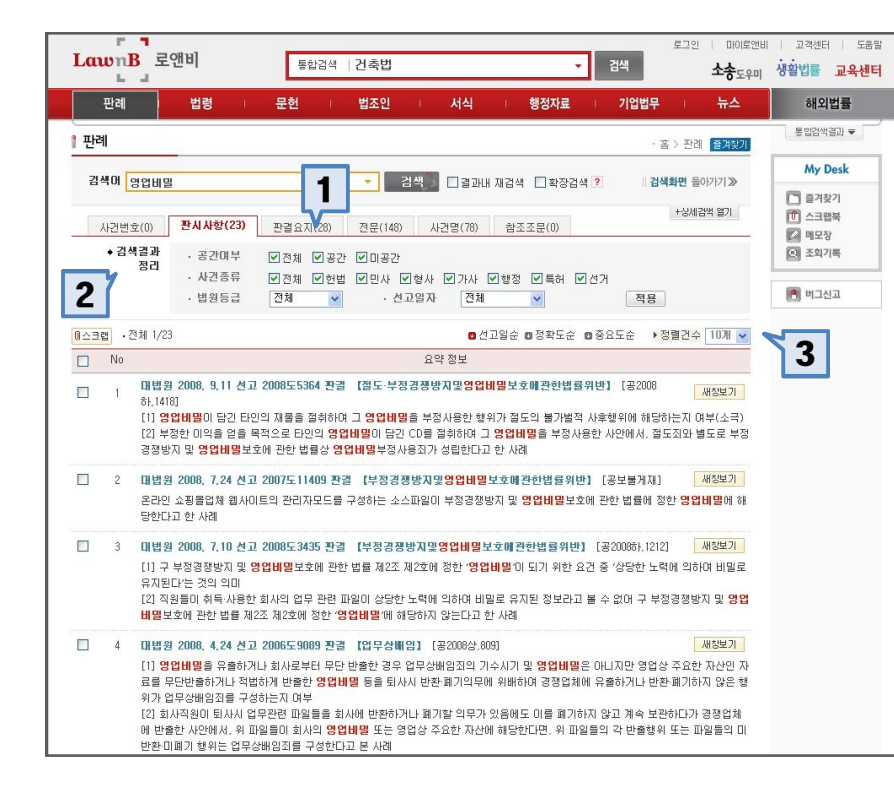

#### 1. 검색결과 탭

• 검색어가 포함된 위치에 따라 검색결과를 판시사항, 판 결요지, 전문, 사건명, 참조조문 탭으로 나누어서 정렬

• 검색어가 전문에 포함된 판례보다 판시사항에 포함된 판례의 가치가 높으므로 주요한 검색결과에 빠르게 접근 할 수 있음

#### 2. 검색결과 정리

• 검색결과에 추가옵션을 설정하여 검색결과를 정리하는 기능으로 원하는 판례에 빠르게 접근할 수 있음

•공간여부 – 판례의 공간/미공간 여부 선택

• 사건종류 – 헌법, 민사, 형사, 가사, 행정, 특허, 선거 등 특정분야의 사건종류를 선택

• 법원등급 – 대법원, 하급법원, 헌법재판소 등 법원의 등 급 선택

• 선고일자 – 판례가 선고된 기간을 범위로 선택

#### 3. 검색정렬방법 변경

• 정렬순서 변경 - 검색결과를 선고일순, 정확도순, 중요 도순으로 변경하여 조회 가능 • 정렬건수 변경 - 한 페이지에 표시되는 목록을 10건, 20건, 50건 중 선택하여 조회 가능

### 판례 검색 - 판례 본문(1)

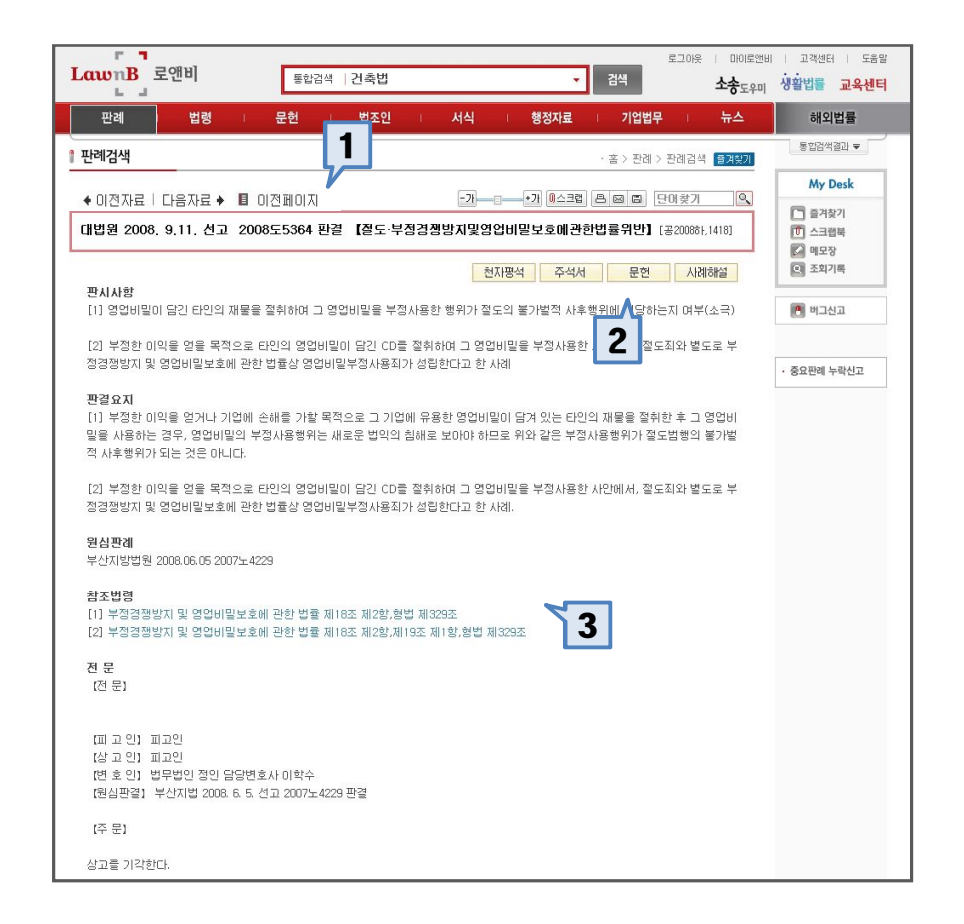

#### 1. 검색결과 목록 이동기능

- 이전자료 판례 검색결과의 이전 판례로 이동
- 다음자료 판례 검색결과의 다음 판례로 이동
- 이전페이지 판례 검색결과 목록 페이지로 이동

#### 2. 해당판례의 관련자료 연결

천자평석, 주석서, 학회논문, 실무논문, 기업법무/생활법 률 사례 해설 등 해당 관례와 관련된 자료로 연결

|    |                                                                                                    | 주석서                                                 | 문헌 사례해설                                              |
|----|----------------------------------------------------------------------------------------------------|-----------------------------------------------------|------------------------------------------------------|
| No | 제목                                                                                                    | 저자                                                  | 등록일                                                  |
| 1  | 체권양도통지와 가압류결정이 동시에 도달된 경우의 법률관계                                                                                                    | 윤경                                                  | 2006, 05, 07                                         |
|    | 1 정 점 이 사건의 쟁점은, ① 채권양수인과 동일 채권에 대하며 가압류명형을 집접<br>채권양도 통지와 가압류결정 정본이 채무자에게 동시에 도달된 경우 채권양수인<br>부 및 양자 사이의 정산의무 유무, ③ 채권양도 몸지와 가압류결정 정본을 동시에<br>부미다 2 채권양수인과 동일 채권에 대하여 가압류명령을 진행한 자 사이의 우열<br>대립 체권양도의 효력이 제3자와 관계되는 것은 주로 이중양도 및 채권양도와 채징 | 방한 자 사이의<br>또는 가압류채<br>송달받은 채딕<br>별정기준(= 제<br>집압류 및 | 우열결정기준, ②<br>권자의 미행청구 기<br>『자의 변제공탁 가<br>  쟁점) 가 견해의 |

### 3. 관련 판례/조문 연결 • 관련 판례 – 해당 판례의 원심판례, 상급심판례, 참조판 례, 따름 판례로 연결 • 관련 조문 – 해당 판례의 참조조문으로 연결 (판례의 선고일 또는 지정연혁에 해당하는 연혁조문으로 이동)

### 판례 검색 - 판례 본문 (2)

| 보이는       모이는       모이는         보이는       도이는       전책       전책       전책       전책       전         반례       법령       문헌       법조인       서식       형정자료       기입법부       뉴스         반례       변경       문헌       법조인       서식       형정자료       기입법부       뉴스         반례       전체       전체       형정자료       기입법부       뉴스         반례       신경자료       다음자료 >       미 (7)       ···································· | 변비 교적센터 도움함<br>이 생왕법률 교육센터<br>용입2색질과 ♥<br>                                                                                                    | <ul> <li>4. 판례 부가가</li> <li>· 글자크기 조절 - 조회가능</li> <li>· 인쇄 - 해당판례<br/>범위를 선택하여</li> <li>· 파일 저장 - 해당<br/>원하는 범위를 선</li> <li>· 메일발송 - 해당</li> <li>· 단어찾기 - 해당<br/>로 이동하는 기능</li> </ul>                                                                                                    | 기능<br>- 본문글자크기를 원하는 대로 조절하여<br>이의 판시사항, 판결요지, 전문 중 원하는<br>인쇄 가능<br>장판례의 판시사항, 판결요지, 전문 중<br>택하여 파일로 저장 (TXT, HWP. DOC)<br>장판례의 링크를 메일로 발송<br>장판례 내에서 원하는 찾고자 하는 단어                                                                                                    |
|----------------------------------------------------------------------------------------------------|----------------------------------------------------------------------------------------------------|----------------------------------------------------------------------------------------------------|----------------------------------------------------------------------------------------------------|
| <ul> <li>열심판례<br/>부산지방법원 2008.06.05 2007노4223</li> <li>참조법령</li> <li>[1] 부정경행방지 및 영업비밀보호에 관한 법률 제18조 제2향,형법 제329조</li> <li>[2] 부정정행방지 및 영업비밀보호에 관한 법률 제18조 제2향,제19조 제1향,형법 제329조</li> <li>전 문</li> <li>[전 문]</li> <li>[때 고 인] 패고인</li> <li>[상고 인] 패고인</li> <li>[번 호 인] 법무방민 정인 담당변호사 이학수.</li> <li>[편심관절] 부산지법 2008.6.5.선고 2007노4229 판결</li> <li>[주 문]</li> <li>상고를 기각한다.</li> </ul>                          | 관점 - 2명비 - Windows Internet Css     관계 - 2명비 - Windows Internet Css     관계 - 2명배 면접 안쇄     · 면접 변체 면접 안쇄     · 면접 변체 면접 안해     · 면접 변체 면접 안 해     · 면접 변체 면접 안해     · 면접 변체 면접 안해     · 면접 변체 면접 안해     · 면접 변체 면접 안해     · 면접 변체 면접 안해     · 면접 면접 안해     · 면접 면접 안해     · 면접 면접 안해                                               | 인소北         기능           sp7tidal 3AC (1220 355466 ECD55C C220 136867)         ♥           ☞ 관람으치         ♡ 전문         한 관람문형 특별         특별           ♡ 관람으치         ♡ 전문         한 관람문형 특별         특별           ♡ 관람으치         ♡ 전문         한 관람문형 특별         특별           ○ (134C-1025-0355-0356-0505-5022-3013-6887)         ●         ●           ○ (134C-1025-0355-0356-0505-5022-3013-6887)         ●         ●           ○ (134C-1025-0355-0356-0505-5022-3013-6887)         ●         ●           ○ (134C-1025-0355-0356-0505-5022-3013-6887)         ●         ●           ○ (134C-1025-0355-0356-0505-5022-3013-6887)         ●         ●           ○ (134C-1025-0355-0356-0505-5022-3013-6887)         ●         ●           ○ (134C-1025-0355-0356-0505-5022-3013-6887)         ●         ● | 관례 파일저장 기능           문행비 - 전행비 - Windows Internet Explorer           Intp://www.lawnb.com/case/popup_save.asp?cide13AC10230364645602055CC230138887           Intp://www.lawnb.com/case/popup_save.asp?cide13AC102303646450055CC230138887           Intp://www.lawnb.com/case/popup_save.asp?cide13AC102303646450055CC230138887           Intp://www.lawnb.com/case/popup_save.asp?cide13AC10233646450055CC230138887 |
|                                                                                                    | 관심사성 [1] 체결일수인과 돌일 채권에 대하며 기<br>[2] 체결일도 통치과 기관류공질 경찰이<br>망류 권자진 (1) 체결일도 통치과 기관류공질 경찰된<br>[4] 체결일도 통치과 기관류공질 경찰된<br>[4] 체결일도 통치과 기관류공질 경찰된<br>[1] 체결이 이름으로 맞도된 결우의 일수<br>지의 전국에 의하며 결절 것이 미나고.<br>도록지가 배구지에게 도답한 감시 요즘 1<br>마 활 것이고, 이러한 법리는 체결일수인<br>의 무렇을 결정하는 결국에 있어서도 대<br>[2] 체계약 통치, 가질로 두는 이렴되는<br>[2] 체계약 통치, 가르는 두는 이렴되는 | 1일류면정을 집행한 자 사이의 우업결정기준<br>배무자에게 통시에 도달린 경우 제공장수인 또는 가<br>이징 정신간을 무무<br>통시에 슬랍만든 패무자의 반제공란 가부<br>같은 날 도달린 경우 동시 도달 추장 여부<br>~<br>신 상순간의 우명은 동지 또는 승낙해 불여진 학정일<br>배원장도에 대한 제무자의 인시, 목 확정도가 만 와<br>작정될자 있는 상낙의 일시의 수복에 대장해 결정하여<br>관기자이도교, 확정될자 있는 패원장도 통치와 가입우<br>는 사이에 드라 모델의 신부해 의하여 그 무별를 결<br>한 특히 패전해도자해 동시에 수업되어 그를 사랑가해                                                                                                    | 확인<br>관료 ④ 인터넷 역,100% · .;;                                                                                                    |

CID는 로맨비 컨텐츠에 매겨진 고유한 ID로 통합검색청에서 바로 검색이 가능합니다.

😜 인터넷 🔍 100% 🔹 💡

### 판례 검색 – 판례 디렉토리

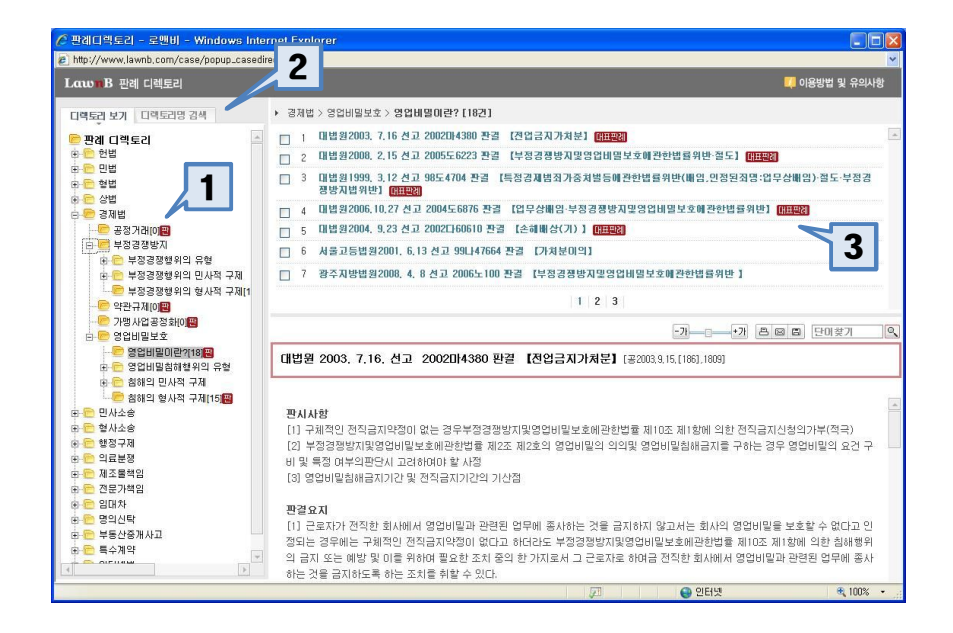

- 판례 디렉토리 -

#### 법률 체계 및 유형에 따른 판례분류 검색방법

#### 1. 디렉토리 선택

· 민사, 형사, 상사, 전자거래 등 원하는 법률분야와 하위 디렉토리를 계속 선택
· 디렉토리 중 [판]이라고 표시된 디렉토리를 선택하면 오 른쪽 상단에 해당 디렉토리의 판례목록이 나타남

#### 2. 디렉토리명 검색

원하는 분야의 위치를 찾기 어려울 경우 디렉토리명을 검 색하여 이동

#### 3. 해당 디렉토리의 판레와 대표판례

• 선택한 디렉토리에 속한 판례 목록

• 가장 주요한 판례에 [대표판례] 표시

# 검색 및 활용방법 - 법령

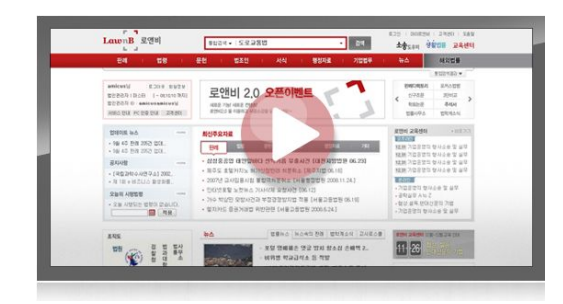

www.lawnb.com

- 법령 및 관련자료 검색
  - 법령 메인 및 기본검색
  - 상세검색
  - 검색결과 정리 및 정렬방법
  - 법령본문 조회
  - 조문별 관련자료
  - 인쇄/파일저장/메일발송
  - 3단비교보기
  - 신구조문 비교보기
  - 별표서식
  - 포커스법령

### 법령 검색 - 법령 메인 및 기본검색

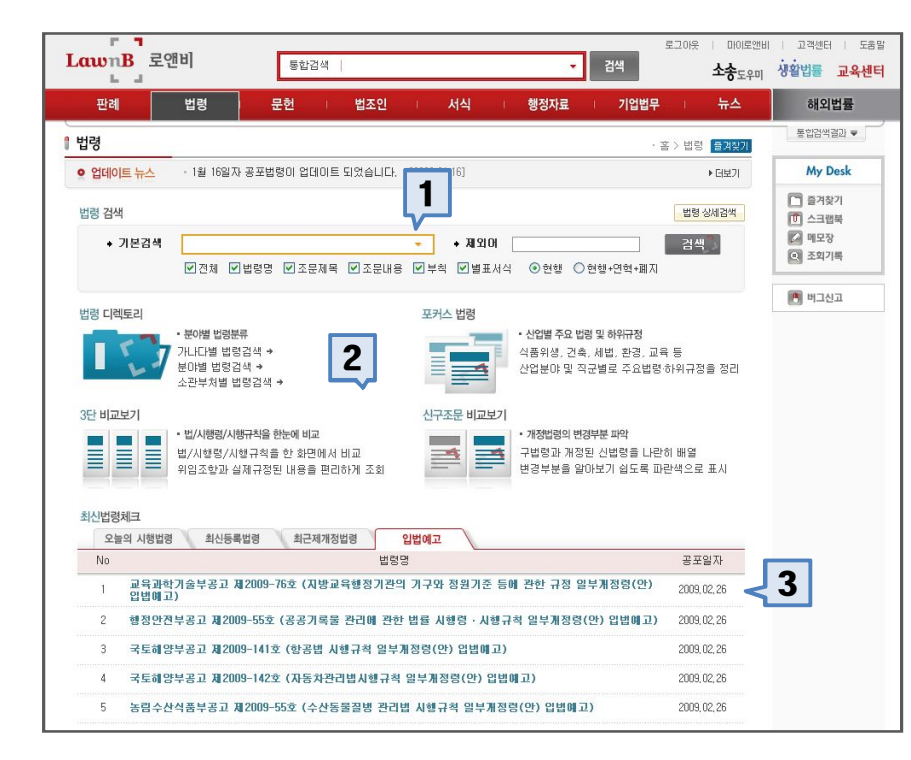

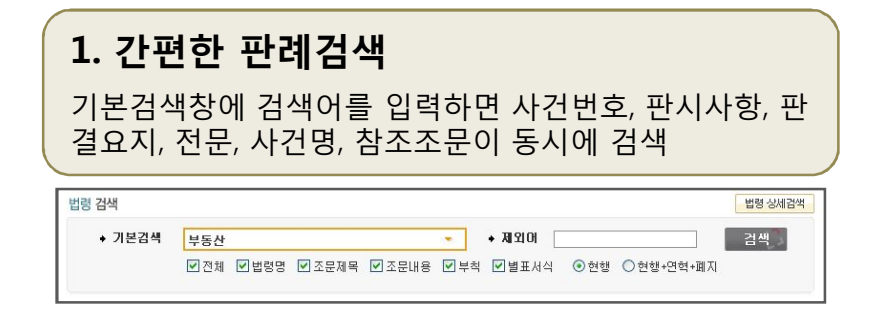

# 2. 주요 법령 서비스 연결 · 법령디렉토리 - 가나다검색, 분야별검색, 소관부처별 법령검색 기능 · 포커스 법령 - 산업별, 직군별 법령 및 하위규정 정리 · 3단 비교보기 - 법/시행령/시행규칙 비교보기 · 신구조문 비교보기 - 법령의 개정 이전내용과 개정이 후 내용의 비교보기

| 4. 최신법령 체크                            |
|---------------------------------------|
| • 오늘의 시행법령 – 오늘 시행되는 법령 목록            |
| • 최신등록법령 – 가장 최근에 로앤비에 신규등록된 법령<br>목록 |
| • 최근제개정법령 – 최근 공포된 법령목록               |
| • 입법예고 - 입법을 위하여 예고된 법령목록             |
|                                       |

### 법령 검색 - 상세검색

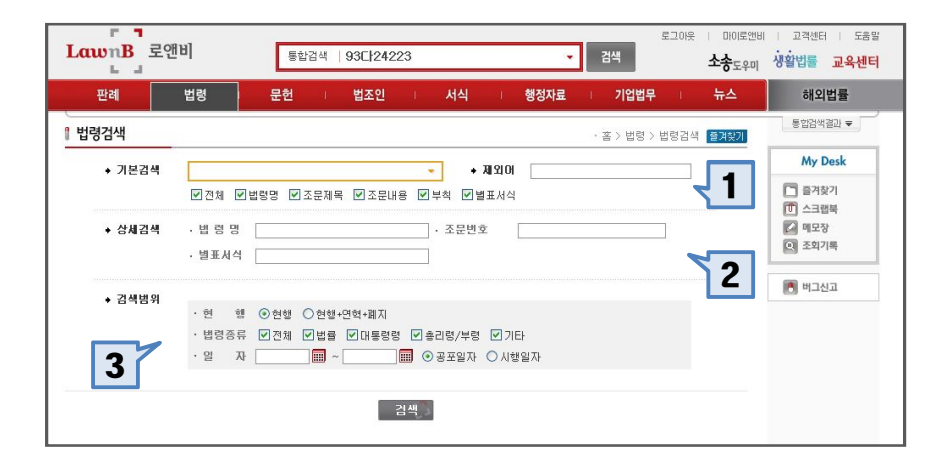

#### 1. 기본검색

법령명, 조문제목, 조문내용, 부칙, 별표서식을 동시에 검색하는 검색창으로 법령 메인페이지의 기본검색기능과 동일함

#### 2. 상세검색

법령명, 조문번호, 별표서식을 지정하여 검색

3. 검색범위 설정
· 현행 - 법령의 현행, 연혁, 폐지 등의 범위를 선택하여 검색
· 종류 - 법률, 대통령령, 부령 등 법령의 등급을 선택하여 검색
· 일자 - 공포일자 또는 시행일자를 지정하여 검색

### 법령 검색 - 법령 검색결과 목록

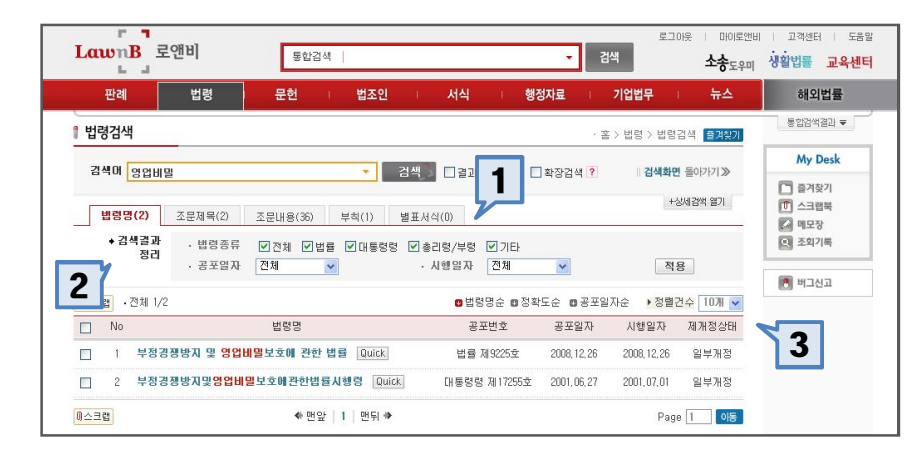

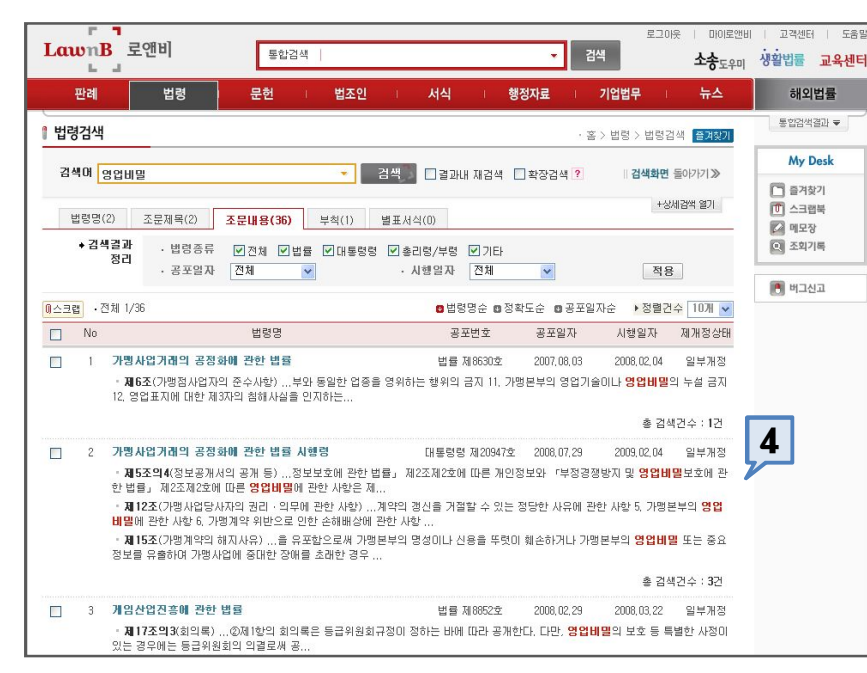

#### 1. 검색결과 탭

• 검색어가 포함된 위치에 따라 검색결과를 법령명, 조문 제목, 조문내용, 부칙, 별표서식을 분리하여 정렬 • 검색의 목적에 따라 원하는 검색결과에 빠르게 접근할 수 있음

#### 2. 검색결과 정리

· 검색결과에 추가옵션을 설정하여 검색결과를 정리하
 는 기능으로 원하는 법령에 빠르게 접근할 수 있음

- 종류 법률, 대통령령, 부령 등 법령의 등급을 선택
- 일자 공포일자 또는 시행일자 선택

#### 3. 검색정렬방법 변경

• 정렬순서 변경 – 검색결과를 법령명순, 정확도순, 공포 일자 순으로 변경하여 조회 가능 • 정렬건수 변경 – 한 페이지에 표시되는 목록을 10건, 20건, 50건 중 선택하여 조회 가능

### 4. 조문별 그룹정리 한 법령에 검색어가 여러 번 포함된 경우 이를 조문별 로 정리하여 정렬 법령에 검색어가 포함된 빈도를 파악할 수 있어 검색결 과의 중요도 판단이 가능 해당 조문의 위치로 빠른 접근 가능

### 법령 검색 - 법령 본문 (1)

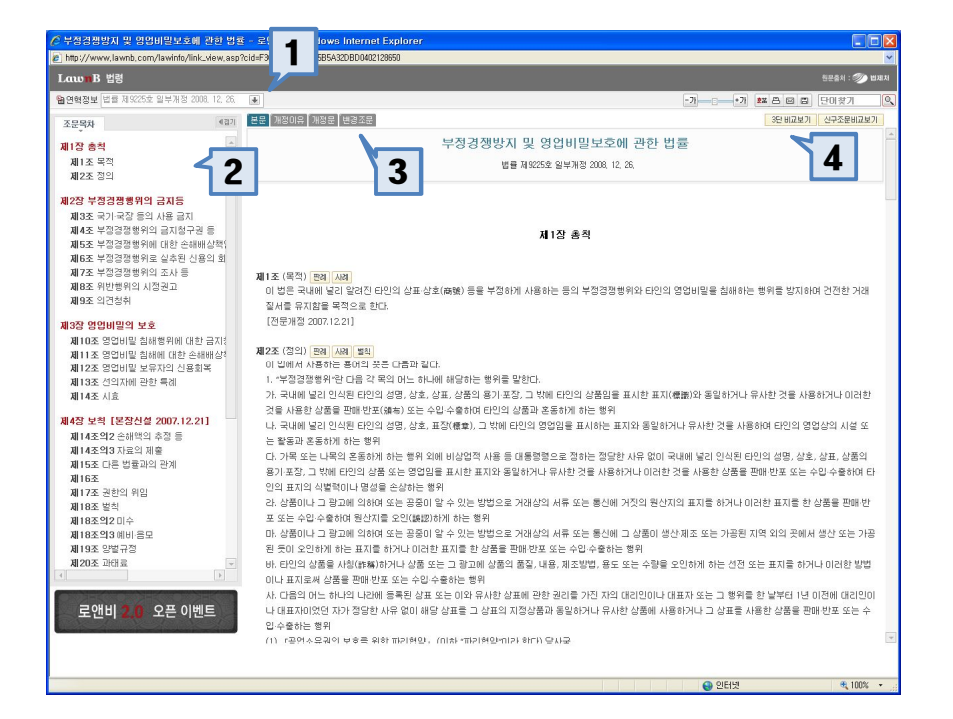

#### 1. 법령연혁 이동

해당법령의 연혁을 선택하여 원하는 연혁을 조회하는 기 능

#### 2. 조문목차

- 원하는 조문으로 빠른 이동 가능
- 법령의 체계 파악 가능

#### 3. 법령정보 조회

법령 본문, 개정이유, 개정문, 별표서식 정보 조회 기능

#### 4. 3단 비교보기, 신구조문 비교보기 연결

해당법령의 3단 비교보기와 신구조문 비교보기로 연결하 는 기능

### 법령 검색 - 법령 본문 (2)

로앤비 2

오픈 이벤트

입·수중하는 행위

(1) "공연소유권이 보호를 위해 파기해요. (미차 "파기해요"미가 하다) 당사군

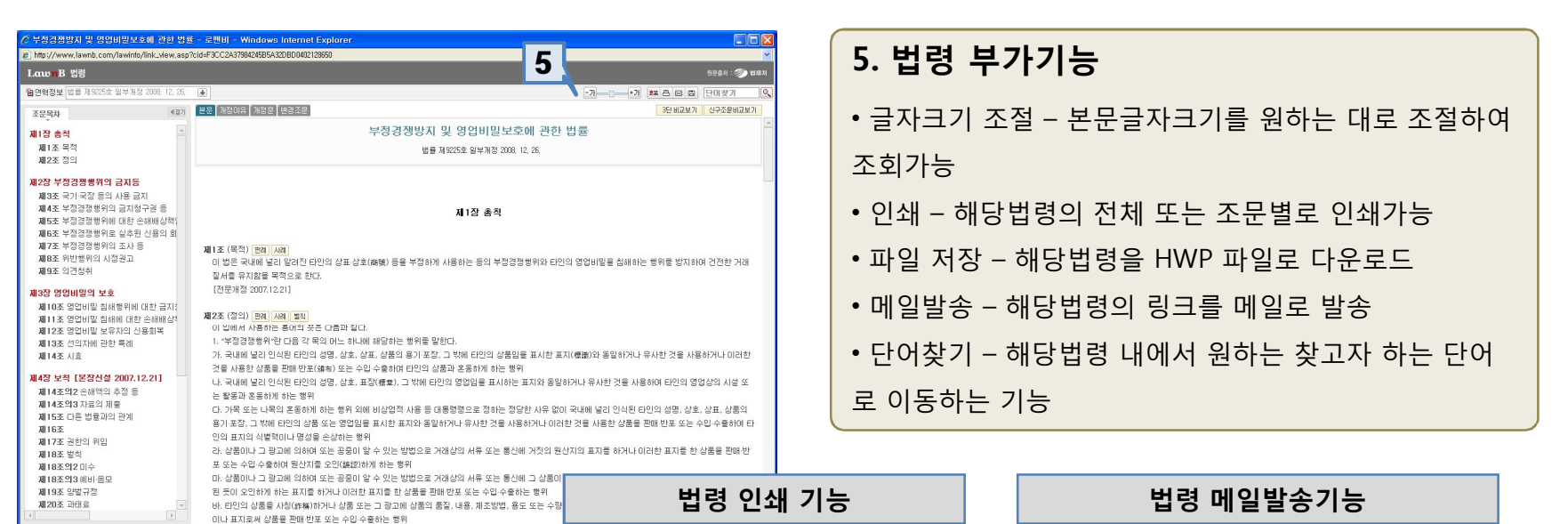

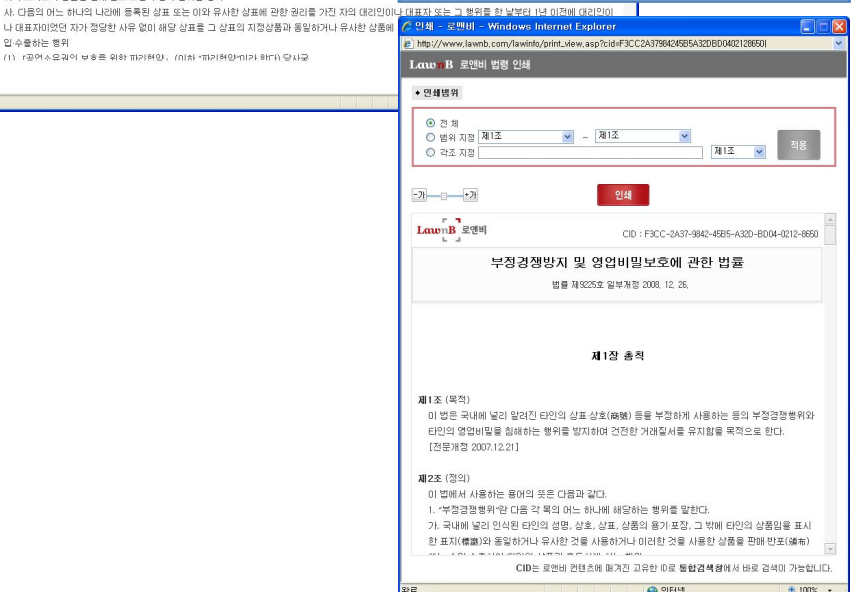

| <ul> <li>받는 사람</li> </ul>   |                                                                             |        |
|-----------------------------|-----------------------------------------------------------------------------|--------|
| 이메일                         |                                                                             |        |
| ※ 한번에 5일                    | 까지 보내실 수 있습니다. 작성에)123@lawnb.com,456@lawnb.com                              |        |
| <ul> <li>보내는 사람</li> </ul>  |                                                                             |        |
| 이 를 운명                      | E                                                                           |        |
| 이메일 web                     | naster@lawnb.com                                                            |        |
| <ul> <li>보내는 자료</li> </ul>  |                                                                             |        |
| <ul> <li>법경</li> </ul>      |                                                                             |        |
| 부정경장                        | 방지 및 영업비밀보호에 관한 법률                                                          |        |
| 주소 : http<br>CID=F3CC       | ://www.lawnb.com/lawinto/contents_view.asp?<br>2A37984245B5A32DBD0402128650 |        |
| • 메세지                       | ※ 받는 분에게 전달할 메시지를 기재해 주세요. (500자 까지 가                                       | 능합니다.) |
| personale de la companya de |                                                                             |        |
|                             |                                                                             |        |
|                             |                                                                             | *      |
|                             |                                                                             |        |
|                             |                                                                             |        |

완료

### 법령 검색 - 법령 본문 (3)

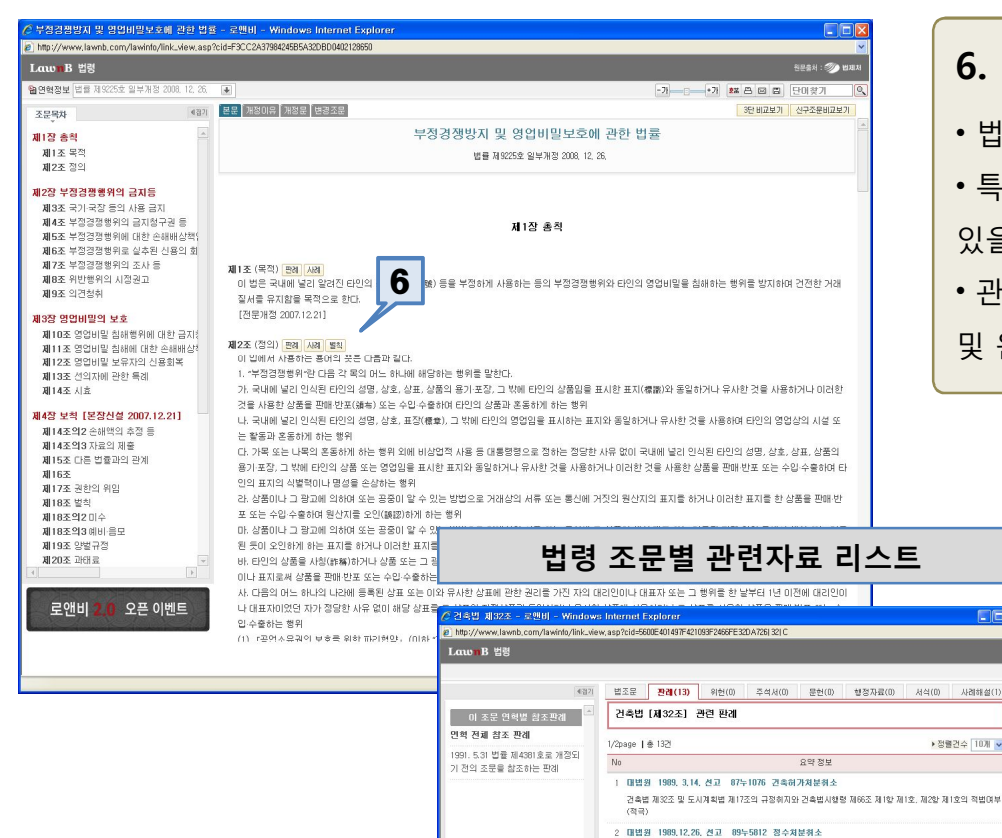

[1] 일반주거지역 안에서 건송할 수 없는 '다중주병'에 해당한다고 본 사례 [2] 지상으로 노출된 지하층이 건축법에 위반된다고 본 사례

3 대변원 1992 2.14 서고 91등4713 배종시성성회하기가분위분하소

4 대법원 1992, 5,12, 선고 91누7378 건축물용도변경허

는 것이 허용되는지 여부(소극)

허가까지도 포함되는지 여부(소극)

는지며부(소극)

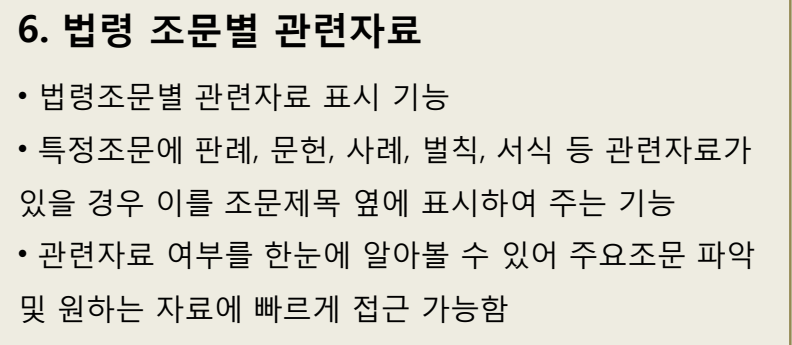

#### 조문별 관련자료에서 연결된 판례

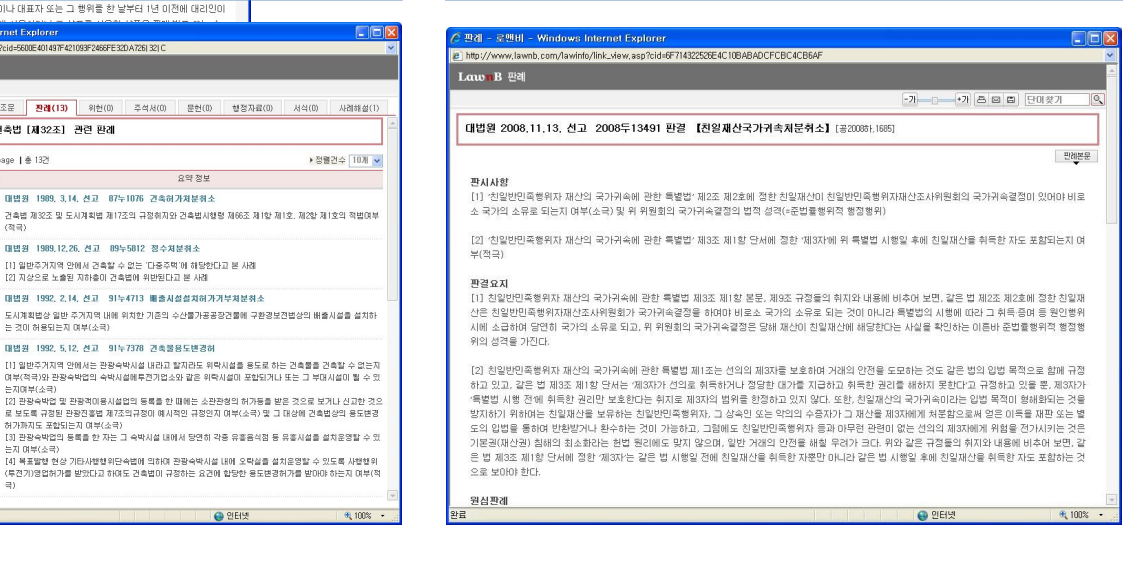

### 법령 검색 - 3단 비교보기

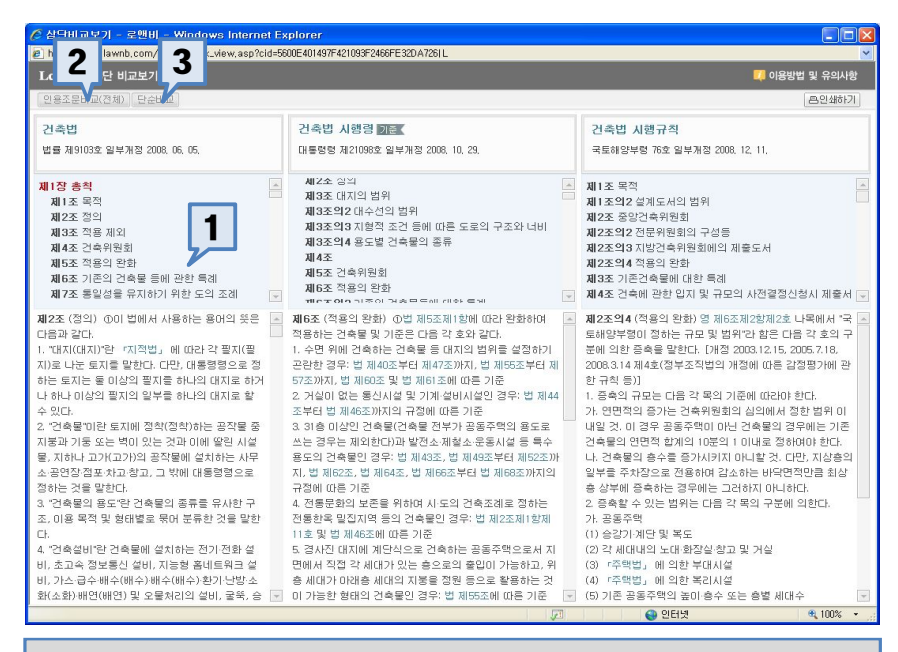

#### 1. 비교방식(1) - 조문별 인용조문 비교

비교보기를 원하는 조문을 클릭하면 해당 조문을 기준으 로 하여 법/시행령/시행규칙의 인용조문을 찾아 비교함

#### 2. 비교방식(2) - 법령전체 인용조문 비교

법령전체의 인용조문 관계를 비교함

#### 3. 비교방식(3) - 단순비교

인용조문과 관련없이 법/시행령/시행규칙을 단순나열하 여 비교함

#### 기본 - 조문별 인용비교보기 화면

|                                                                                                    | met Explorer                                                                                                    |                                                                                                    | ▲ 삼월81교 M21 - 로맨81 - Windows Internet Explor                                                                                                    | er                                                               |                                                                                          |
|----------------------------------------------------------------------------------------------------|----------------------------------------------------------------------------------------------------|----------------------------------------------------------------------------------------------------|----------------------------------------------------------------------------------------------------|------------------------------------------------------------------|------------------------------------------------------------------------------------------|
| http://www.lawnb.com/law/popup_law_comp                                                                                                    | p_view_all_1, asp?lid=00009200&cid=5600E4014                                                                                                    | 97F421093F2466FE32DA726IL                                                                                                    | Louon B 3登 비교보기                                                                                                    | asp/id=000820010009300100091006;id=9000;4014597421009;240915:20A | 201L                                                                                     |
| LatonB 3년 비교로기                                                                                                    |                                                                                                    |                                                                                                    |                                                                                                    |                                                                  | @24071                                                                                   |
|                                                                                                    |                                                                                                    | [프린페아기]                                                                                                    | 건축법                                                                                                    | 건속법 사행령                                                          | 건축법 시행규적                                                                                 |
| 건축법                                                                                                    | 건축법 시행령                                                                                                    | 건축법 시행규칙                                                                                                    | 법률 제5/03호 일부개정 2003, 06, 05, 💌                                                                                                    | ■ 田島信幣 第21056文 留羊形装 2006. 10. 29. ▼                              | 국토해양부명 76호 일부개정 2008, 12, 11. 💌                                                          |
| 지 13 승규적<br>지 13 승규적<br>지 25 승규적<br>지 25 승규적<br>지 25 승규적 (25 승규) 이 가 주 25 승규<br>(25 승규적) 이 번불가 수준된 이 가 주<br>(25 승규적) 이 번불가 사진감으로써 관관적<br>251 승규에 이 비법가 사진감으로써 관관적<br>251 승규에 이 비법가 사진감으로써 관관적<br>지 251 승규에 이 비법가 사진감으로써 관관적<br>지 251 승규에 이 비법가 사진감으로써 관관적<br>지 251 승규에 이 비법가 사진감으로써 관관적<br>지 251 승규에 이 비법가 사진감으로써 관관적<br>(251 승규가 승규적 25 승규가 전 25 승규<br>(251 승규가 관련 중 251 수 151 수 151 h 151 h 1 | ● 3조((1),지역 범위) & (건속법), (0) 하<br>5*(1) 한(2), 제22,제1 양제) 호 단사에 따라<br>10 (1) 절제를 하나의 (지)로 할 수 있는<br>지)는 더를 간호했 같다.<br>하나의 건축분을 두 필지(4)에 전체 건축<br>12 분국, 그 21 분명(1) 건축분는 각 범지(4)<br>- (지), 제20, 제35, 제1, 제1, 12 분)<br>- (1) 한 전, 12 분위 전, 12 분위 전, 12 분위<br>17 분위 전, 12 분위 전, 12 분위<br>17 분위 전, 12 분위 전, 12 분위<br>18 분위 주, 그 21 분위 전, 12 분위<br>18 분위 주, 2 분위 전, 12 분위<br>18 분위 전, 12 분위<br>18 분위 전, 12 분위<br>18 분위 전, 12 분위<br>18 분위 전, 12 분위<br>18 분위 전, 12 분위<br>18 분위 전, 12 분위<br>18 분위 전, 12 분위<br>18 분위 전, 12 분위<br>18 분위 전, 12 분위<br>18 분위 전, 12 분위<br>18 분위 전, 12 분위<br>18 분위 전, 12 분위<br>18 분위 전, 12 분위<br>18 분위 전, 12 분위<br>19 분위<br>19 | 재미 호역 2( 설계 도서의 범위) " 근 측량고 (0)<br>하 "법") [ 간 한다) 제조조제 1 초로에서 "그 약해<br>구류해일부분으로 접하는 권사에 별로한 서<br>특량 다른 국 로 2 석 유를 맞한다. [ 다른 200<br>편 1 1 1 2 년 4 유를 맞한다. [ 다른 200<br>또 2 년 후 1 2 월 2 년 가서 유록<br>고 기타 공 시에 필요한 서류<br>[ 분조산실 1996.1.18] | 비 12 소약<br>비 12 소약 10 분간 소복을 다시 가수 실내 가위 등 등<br>등록 2 여자 2 석북가 12 가 등 2 억 등 1 만을 받았다.<br>12 소득 1 석북가 12 가 등 2 억 등 1 만을 받았다.<br>12 소득 1 번 등 1 번 등 1 | (1) 비원 비원 비원 비원 비원 비원 비원 비원 비원 비원 비원 비원 비원                       | ▲ 11. 등록적인 이 가격은 '가운드', 또 '다운드', 사실트, 사실트, 비사 등적 사실트, 사실트, 사실트, 사실트, 사실트, 사실트, 사실트, 사실트, |

### 법령 검색 - 신구조문 비교보기

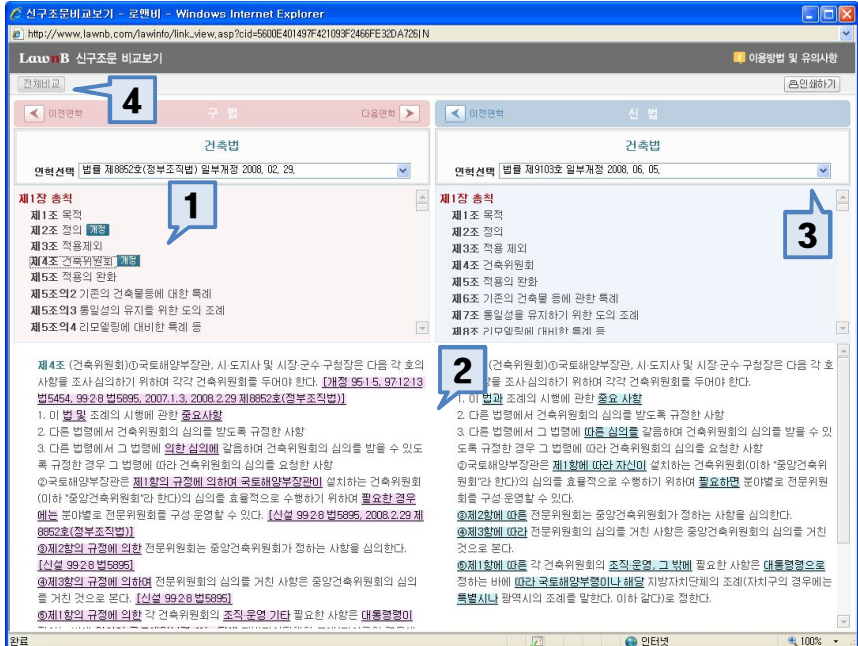

#### 1. 조문선택

비교보기를 원하는 조문을 클릭하여 선택

#### 2. 색상으로 비교보기

변경된 부분이 색상으로 알기 쉽게 표시됨

#### 3. 연혁이동

비교를 원하는 연혁선택 - 풀다운 메뉴 또는 화살표 버튼 으로 연혁 이동

#### 4. 전체비교

선택한 법령연혁을 기준으로 1조부터 끝까지 전체비교

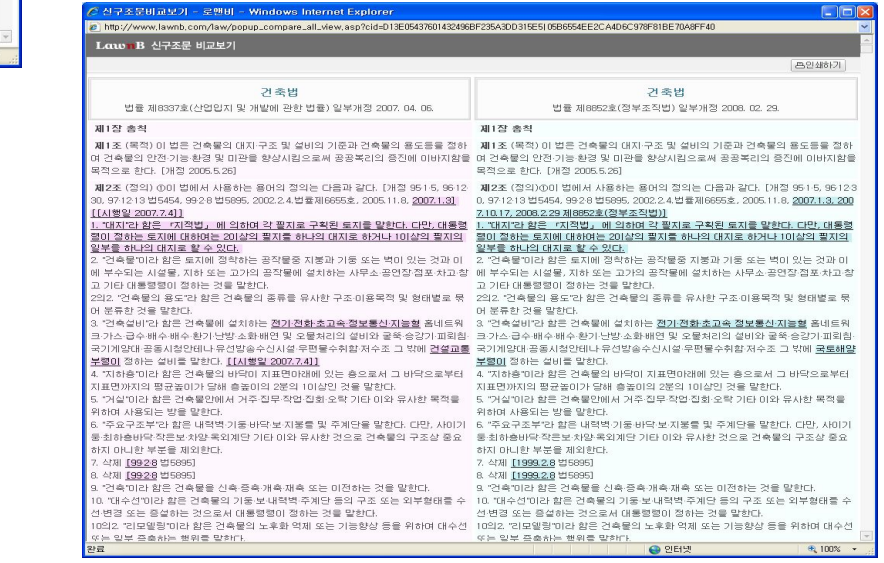

### 법령 검색 - 별표서식

| 🖉 건축법 시행규칙 로        | ≗맨비 - Windows Ir                     | iternet Explo  | prer                                                                                                    |            |
|---------------------|--------------------------------------|----------------|----------------------------------------------------------------------------------------------------|------------|
| nttp://www.lawnb.co | om/lawinfo/link_view,a               | isp?cid=0D1459 | 70E9434BEEA810373D250F1AE4 79001B1 Y                                                                                                    | ×          |
| LawnB 법령            |                                      |                | _                                                                                                    |            |
|                     |                                      |                | 1                                                                                                    |            |
| ▶별표리스트 별표2 건축       | 특허가신청에 필요한 설계                        | 도서[제6조제1       | 항관련] 🔽 🔽                                                                                                    | *          |
|                     |                                      |                | 건축법 시행규칙                                                                                                    |            |
|                     |                                      | 국토히            | 태양부령 76호 일부개정 2008, 12, 11.                                                                                                    |            |
| 별표2 건축허가신청          | 허에 필요한 설계도서                          | [제6조제1항        | 환경] 별표인쇄 HWP로보기 HWP 파일저장                                                                                                    |            |
| [별표 2] <개정 199      | 6.1.18, 1999.5.11,                   | 2001.9.28,     | 2006.5.12, 2008.12.11>                                                                                                    |            |
|                     | 건축허가신청에 필                            | 요한 설계도/        | 버(제6조제1항 관련)                                                                                                    |            |
|                     | 도서의 종류                               | 도서의축척          | 표시하며야 할 사항                                                                                                    | !          |
|                     | F<br>  건축계획서<br> <br> <br> <br> <br> | 임의<br>         | 11. 개요(위치 - 대지면적 등)<br>12. 지역 · 지구 및 도시계획사항<br>3. 건축물의 구도(격축면적 · 연면적 · 높미 · 층수 등)<br>4. 건축물의 용도별 면적<br>15. 주차장규모<br>6. 에너지쟅악계획서(해당건축물에 한한다)<br>17. 노인 및 잠매인 등을 위한 편의시설 설치계획서<br>( 관계법형에 의하며 설치의무가 있는 경우에 한한<br>다) |            |
|                     | F                                    | <br>임의         | 11. 축척 및 방위<br>12. 대지에 접한 도로의 길이 및 너비<br>3. 대지의 중 황단면도<br>14. 건축선 및 대지경계선으로부터 건축물까지의 거리<br>15. 주차동선 및 옥외주차계획<br>6. 공개공지 및 조경계획                                                                                    |            |
|                     | 평면도<br>  평면도<br> <br> <br> <br>      |                | 11. 1층 및 기준층 평면도<br> 2. 기둥~ 벽· 창도 등의 위치<br>3. 방화구획 및 방화문의 위치<br> 4. 복도 및 계단의 위치<br> 5. 승강기의 위치                                                                                                    |            |
|                     | 입면도                                  | 임의             | 1. 2면 이상의 입면계획<br>12. 외부마감재료                                                                                                    |            |
|                     |                                      |                |                                                                                                    | 4          |
|                     |                                      |                | 😝 인터넷                                                                                                    | 🔍 100% 🔹 🖉 |

#### 1. 별표서식 선택

해당법령의 별표리스트 - 풀다운 메뉴에서 원하는 별표 서식을 선택

#### 2. 별표서식 부가기능

- 별표인쇄 해당별표서식을 인쇄
- HWP로 보기 / TXT로 보기 해당별표서식을 HWP 파 일 또는 TXT 파일 중에 선택하여 조회
- HWP 파일 저장 해당 별표서식을 HWP 파일로 저장 하는 기능

### 법령 검색 - 포커스 법령

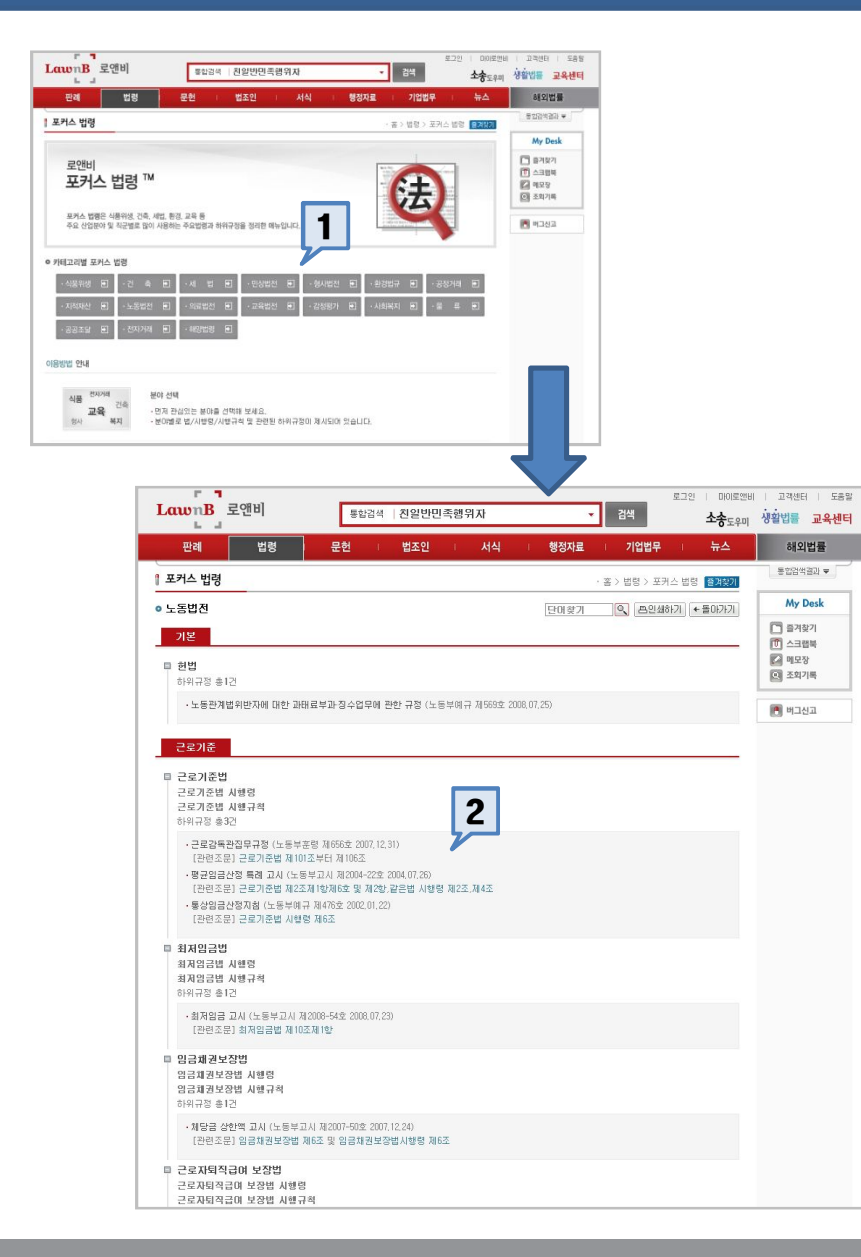

- 포커스 법령 -

#### 산업별 / 직군별 법령 및 하위규정 정리

#### 1. 분야 선택

원하는 산업분야 또는 직군별 분야를 선택

#### 2. 법령 또는 하위 규정 선택

- 법령 법령 화면으로 연결
- 하위규정 별도의 하위규정 창으로 연결 PDF / HWP 두가지로 제공

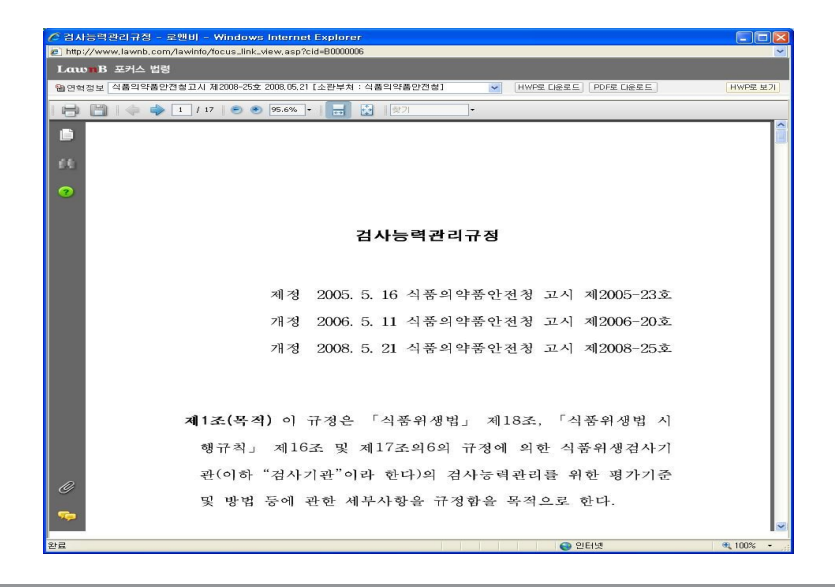

# 검색 및 활용방법 - 문헌

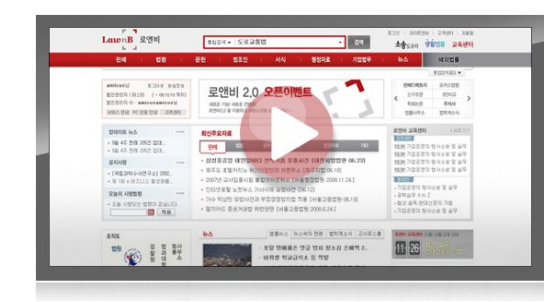

www.lawnb.com

- 문헌검색
  - 문헌 메인
  - 문헌 전체검색
  - 학회논문
  - 법률잡지
  - 실무논문
  - 주석서
  - E-Book
  - 법률용어

### 문헌검색 - 메인

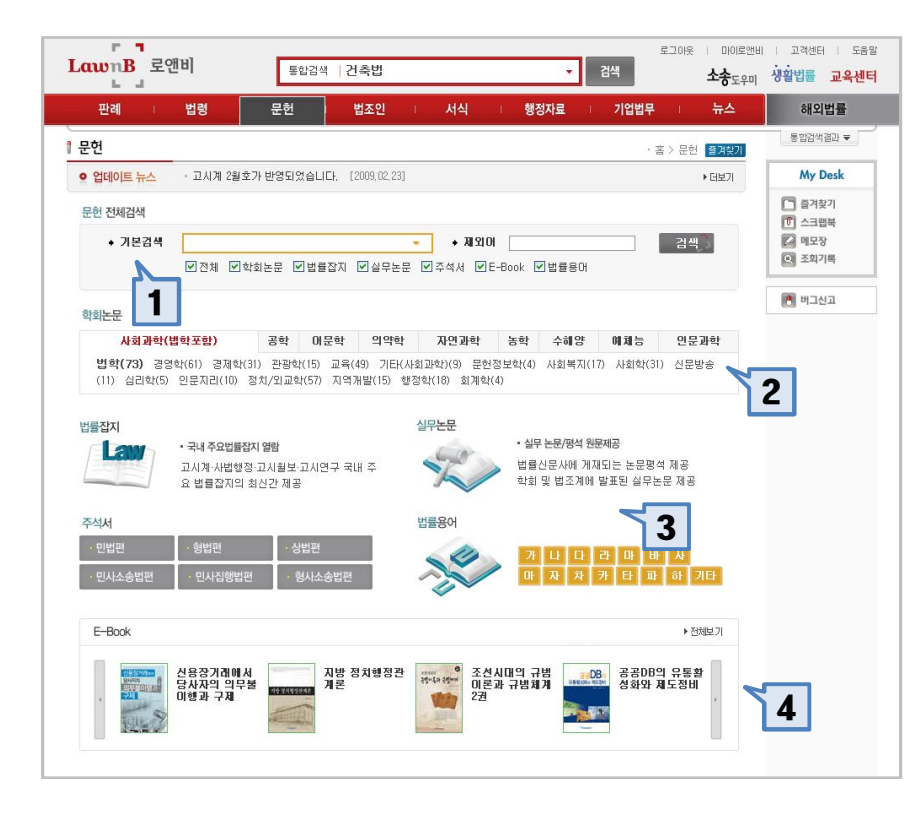

#### 1. 문헌 전체검색

학회논문, 법률잡지, 실무논문, 주석서, E-Book, 법률용어 등 로앤비 내의 문헌을 전체 검색하는 기능

2. 학회논문

분야별 학회리스트를 통하여 학회논문에 접근하는 기능

#### 3. 기타 문헌 서비스

법률잡지, 실무논문, 주석서, 법률용어로 접근하는 기능

#### 4. 추천 E-Book

로앤비 E-Book 중 추천자료 연결

### 문헌검색 - 검색결과 목록

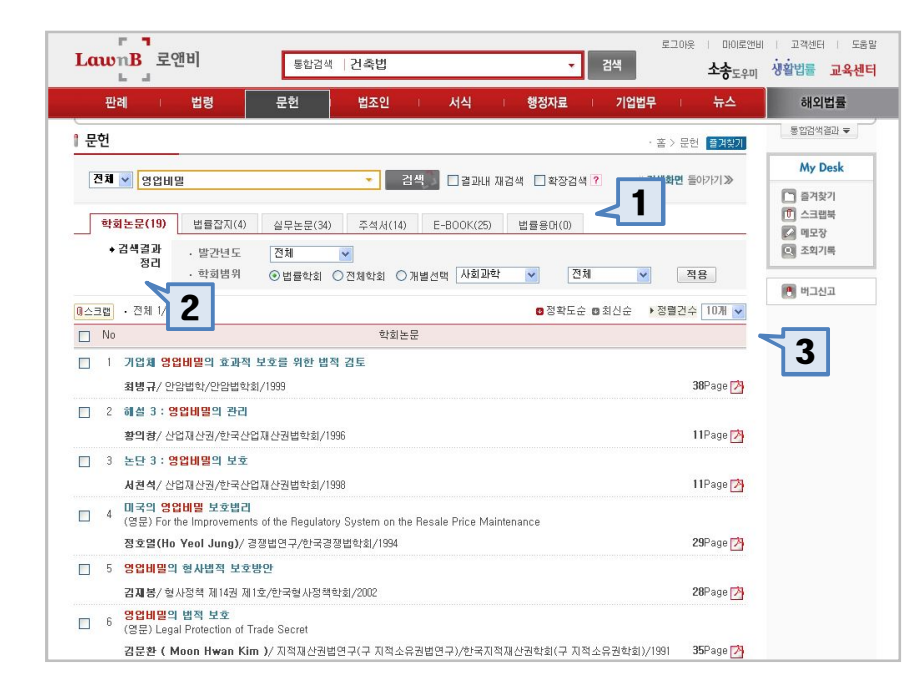

#### 1. 검색결과 탭

문헌 전체검색결과를 학회논문, 법률잡지, 실무논문, 주석 서, E-Book, 법률용어로 분류하여 정렬

#### 2. 검색결과 정리

• 각 검색결과의 목록을 정리하여 검색결과를 좁혀 나가 는 기능

• 학회논문의 경우 발간년도와 학회별 분야로 정리할 수 있으며, 메뉴에 따라 각각 다른 기능을 제공함

#### 3. 검색결과 정렬방법 변경

• 검색결과를 정확도순 최신순으로 정렬방법을 선택하여

정렬 가능

- 각 메뉴별로 각각 다른 정렬방법을 제공
- 검색결과의 페이지별 표시건수를 10건, 20건, 50건 중 선택하여 설정 가능

### 문헌검색 - 학회논문

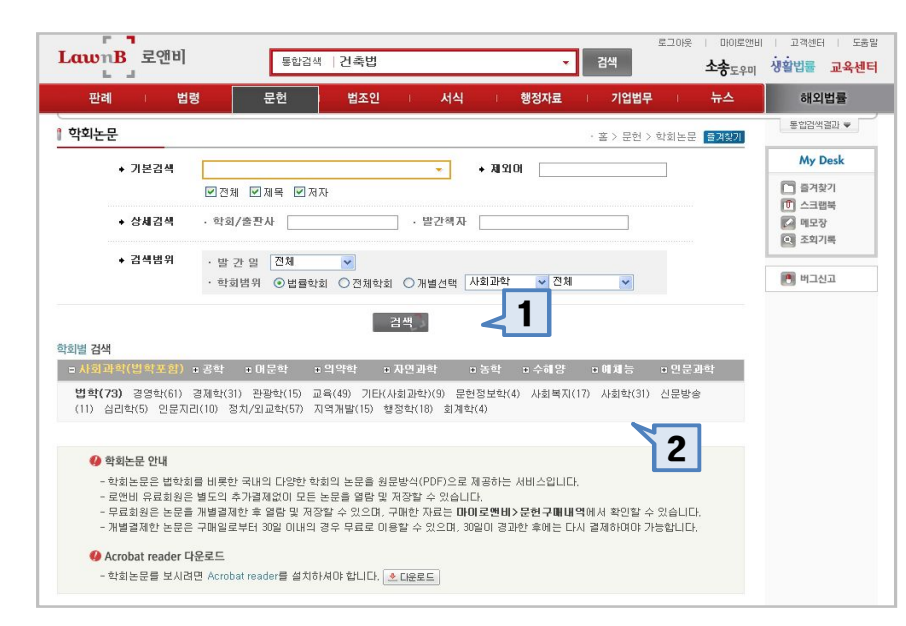

| 판례                                                                                                    | 법령 문헌                                                                                                    | 법조인 서식 행정기                                                                                                    | 자료 기업법무                                                                                                    | 뉴스 해외법                                                                                                    |
|----------------------------------------------------------------------------------------------------|----------------------------------------------------------------------------------------------------|----------------------------------------------------------------------------------------------------|----------------------------------------------------------------------------------------------------|----------------------------------------------------------------------------------------------------|
| 학회논문                                                                                                    |                                                                                                    |                                                                                                    | · 홉 > 문헌 > 학회논문                                                                                                    | 통합검색 결고<br>즐겨찾기                                                                                                    |
| 1회별 검색                                                                                                    |                                                                                                    |                                                                                                    |                                                                                                    | My Des                                                                                                    |
| <ul> <li>→ 사회과학</li> <li>● 사회과학</li> <li>● 사회과학</li> <li>● 경망자(5)</li> <li>교육(9)</li> <li>기단(사회과학(1))</li> <li>● 관광학(1)</li> <li>건문방학(1)</li> <li>건문방학(1)</li> <li>건문방학(1)</li> <li>건문방학(1)</li> <li>건문방학(1)</li> <li>신문방학(1)</li> <li>신문방학(1)</li> <li>신문방학(1)</li> <li>전문자(1)</li> <li>지역)재(15)</li> <li>회기학(4)</li> <li>□ 라당학</li> <li>□ 의학학</li> <li>□ 의학학</li> <li>□ 의학학</li> <li>□ 유학</li> <li>□ 수례평</li> <li>□ (1)</li> </ul> | 사회과학원(b) > 번역<br>경소(114) 교 변화(2) ~소<br>고급(116) 표정(2) ~소<br>국제 전철학회, 한국학회<br>리복, 그밖무니티<br>부소(114) 고 지방생왕(2) 구소<br>성금 211(114) 고 지방생왕(2) 구소<br>성금 211(114) 고 대화인구소<br>성금 211(114) 고 대화인구소<br>양감법원회<br>한국민보자교 대화인구소<br>양국 75월학회<br>한국민보자를 학학회<br>한국민보자를 학학회<br>한국민보자를 학회<br>한국민보자를 학회<br>한국민보자를 학회<br>한국민보자를 학회<br>한국민보자를 학회<br>한국지, 24월 부학회<br>한국지, 24월 부학회<br>한국지, 24월 부학회<br>한국지, 24월 부학회<br>한국민물관의<br>한국민물관회<br>한국민물관회<br>한국민물관회<br>한국민물관회<br>한국민물관회 | 광성대학교 법학연구소<br>국민대학교 법학연구소<br>단국대학교 법학연구소           대국헌법학차           서초국제변연구월           서초대학원 가용           상태학교 법학연구소           실대학교 법학연구소           상태학회           양양대학회           양양대학회           양양대학회           양국가물법학회           한국관법학회           한국관법학회           한국관법학회           한국민학학회           한국학법교육학회           한국학법 진학학회           한국학법 진학학회           한국학법 진학학회           한국국지국 영향학회           한국지국 영향학회           한국지 국양학회           한국진학회회           한국학 지역 양태 회           한국학 지역 양태 회           한국학 지역 양태 회           한국학 지역 양태 회           한국학 시민학회회           한국학 시민학회회           한국학 신학학회           한국학 신학학회           한국학 신학학회           한국학 신학학회           한국학 신학회회           한국학 신학학회           한국학 법학회회 | - 관련대학교 법학연구원<br>국진인권법학회<br>보인민사법학회<br>보인민사법학회<br>보인대학교 법학연구소<br>사출행정학회<br>이사이태 운강공법학회<br>인국지박실소회<br>인국지박실소회<br>인국지박실소회<br>인국권대학교 법학연구소<br>중합법학회<br>인국지방소회<br>인국지방소회<br>인국권대학교<br>인국권대학교<br>인국지방소회<br>인국권대학교<br>인국지방소회<br>인국권대학교<br>인국지방소회<br>인국권대학교<br>인국지방소회<br>인국권대학교<br>인국권대학교<br>인국지방소회<br>인국권대학교<br>인국권대학교<br>인국<br>민국권대학교<br>인국<br>민국권대학교<br>인국<br>민국권대학교<br>인국<br>민국권대학교<br>민국<br>민국권대학교<br>민준규<br>민국<br>민국<br>민국<br>민국<br>민국<br>민국<br>민국<br>민국<br>민국<br>민국 | 호<br>1 스테일 1 스테일 1 스테 1 스테 |

#### 1. 학회논문 상세검색

학회논문의 제목, 저자, 학회명, 발간책자 명과 발간연도, 학회분야 등을 설정하여 상세검색할 수 있는 기능

#### 2. 학회별 검색 연결

학회의 분야를 선택하여 해당분야의 학회리스트에 연결

#### 3. 학회선택

학회를 선택하면 해당학회의 학회논문 리스트가 최신순 으로 정렬됨

| - 한 | 국상사                   | 판례학회 □ 학회별 검색 리스트 ≫                                                                                                    |
|-----|-----------------------|----------------------------------------------------------------------------------------------------|
|     | <ul> <li>학</li> </ul> | 회내경색 ·제 목 건책 : 건책 :                                                                                                    |
| 이스크 |                       | 전체 1/936                                     정렬건수                                                                                                    |
|     | No                    | 논문                                                                                                    |
|     | 1                     | 연구논문(朝究論文) : 법연격남용의 새로운 유형과 법연격부인이론의 적용 -2005, 7.7. 선고 서울중양자법 2004가단273159<br>판결 및 2006, 3, 30, 선고 서울고등법원 2005나61821 판결과 관련하여-<br>(영문) Articles : Reconsidering the Disregard of Corporate Entity |
|     |                       | 김병연 ( Byoung Youn Kim )/ 상사판례연구/한국상사판례학회/2008 33Page 🖄                                                                                                    |
|     | 2                     | 관례회고(11)俯回嗣) : 2007년 회사법 관련의 정점과 전개<br>(영문) Articles : The issues on the corporate law cases in 2007                                                                                              |
|     |                       | 김맥주 (Taeg Joo Kim)/ 상사판례연구/한국상사판례학회/2008 51Page 🖄                                                                                                    |
|     | 3                     | 학회발표논문(學會發表論文) : 공정기례법성 부당한 공동행위 자진신고자 김면제도<br>(영문) Articles : Leniency Program in the Anti-Monopoly and Fair Trade Act                                                                           |
|     |                       | 김두진 ( Doo Jin Lim )/ 상사판례연구/한국상사판례학회/2008 34Page 🖄                                                                                                    |
|     |                       | 학회발표논문(學會發表論文) : 보험약관대출의 법적성질 -대상관결 : 대법원 20079,28, 선고 2005다15598 전원합의체 관                                                                                                    |

### 문헌검색 - 법률잡지

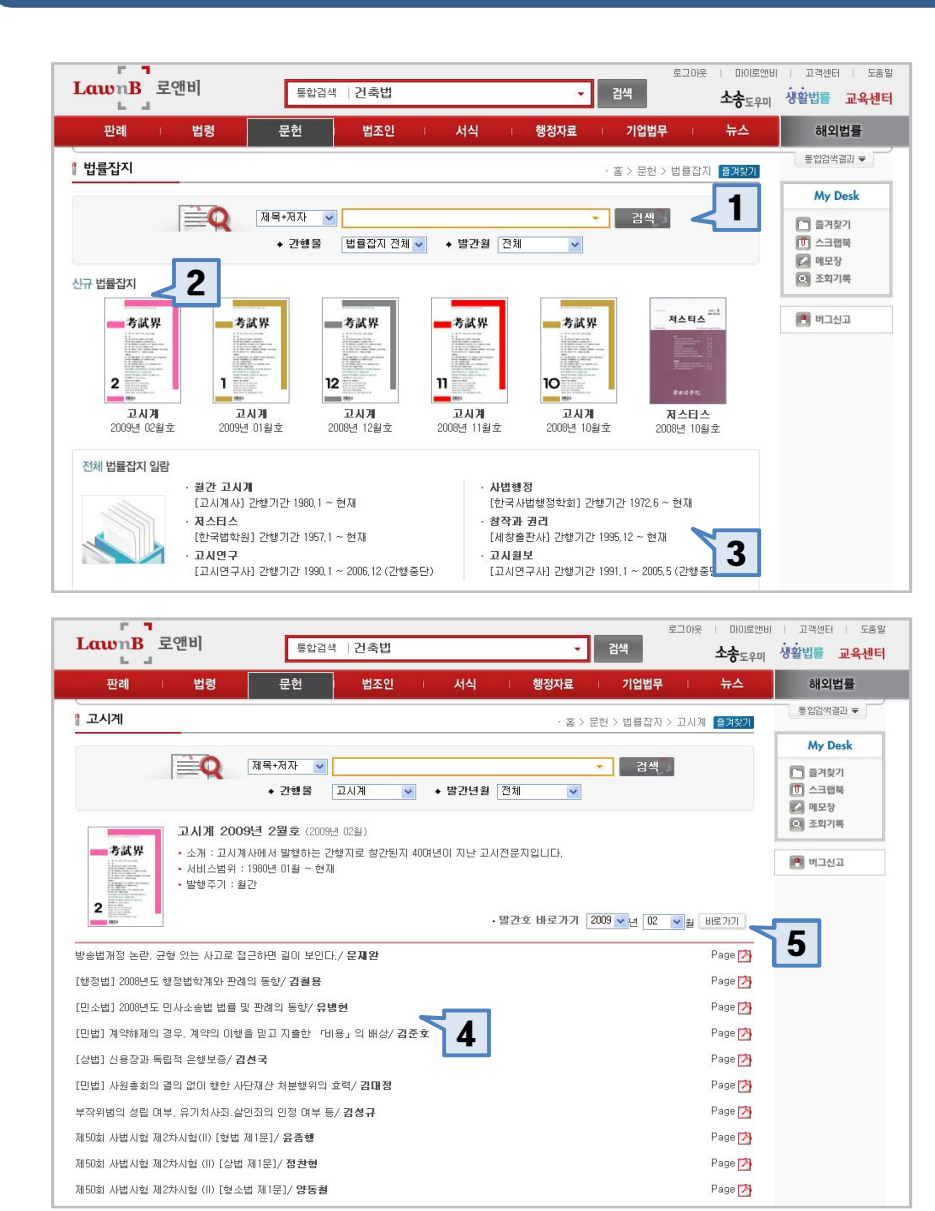

#### **1. 전체 법률잡지 검색** 로앤비가 보유한 전체 법률잡지 중 제목, 저자로 검색

#### 2. 신규 법률잡지

새로 업데이트 된 최신 법률잡지 목록 제공

#### 3. 잡지 목록 일람

- 로앤비가 보유한 법률잡지 목록
- 고시계, 사법행정, 저스티스, 창작과권리, 고시월보, 고 시연구

• 법률잡지의 제목 클릭 시 각 법률잡지 페이지로 이동함

#### 4. 해당 호의 자료보기

해당 호에 포함된 자료목록

#### 5. 해당 법률잡지의 다른 호로 이동

발간연도와 월을 선택하여 해당 잡지의 다른 호로 이동하 는 기능

### 문헌검색 - 주석서

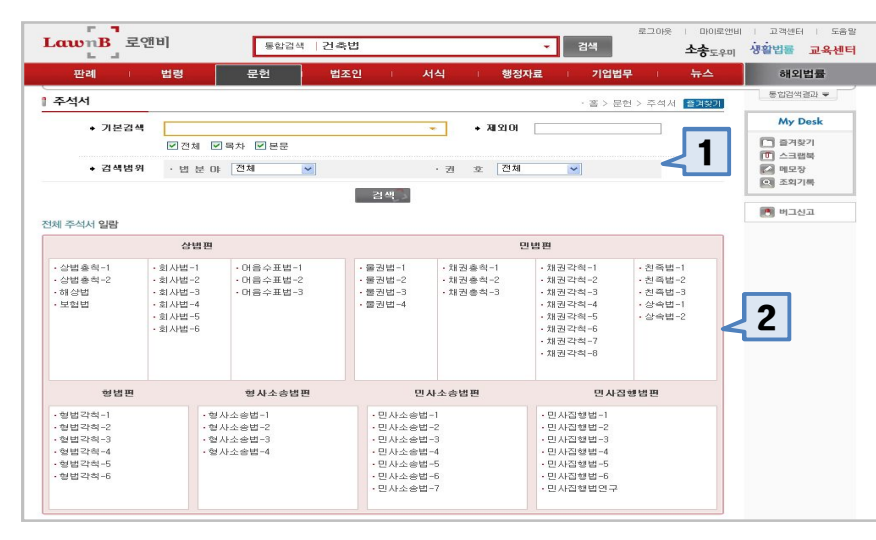

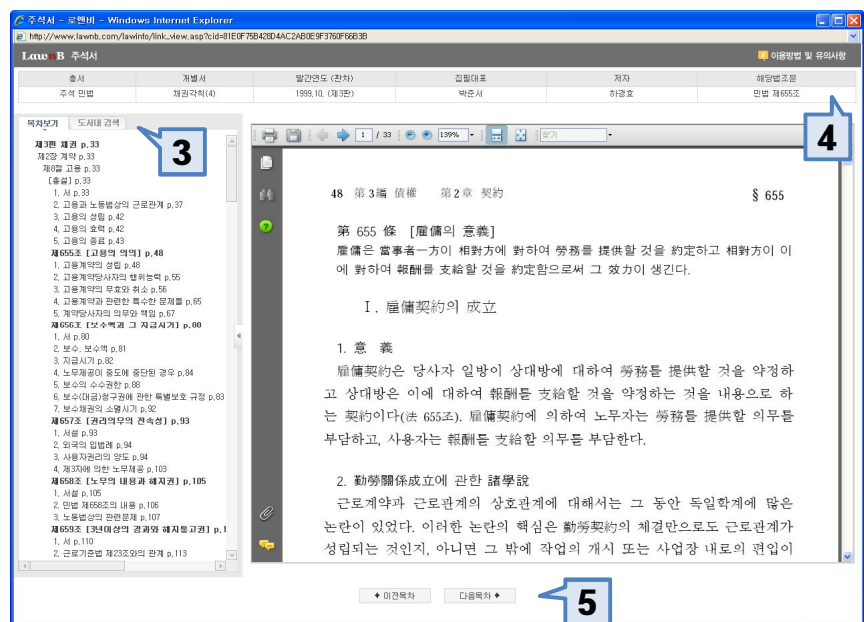

#### 1. 전체 주석서 검색

주석서의 목차, 본문, 법분야와 주석서를 선택하여 상세검 색하는 기능

#### 2. 주석서 바로가기

해당 주석서로 바로가는 기능

#### 3. 목차보기 및 도서내 검색

• 목차보기 - 해당 주석서의 목차보기 및 해당 목차 이동 기능

• 도서내 검색 – 해당 주석서 내의 검색기능

#### 4. 해당 법조문

열람중인 주석서의 관련조문으로 이동하는 기능

#### 5. 목차이동 기능

열람중인 주석서의 [이전목차] 또는 [다음목차]로 이동하 는 기능

### 문헌검색 - E-Book

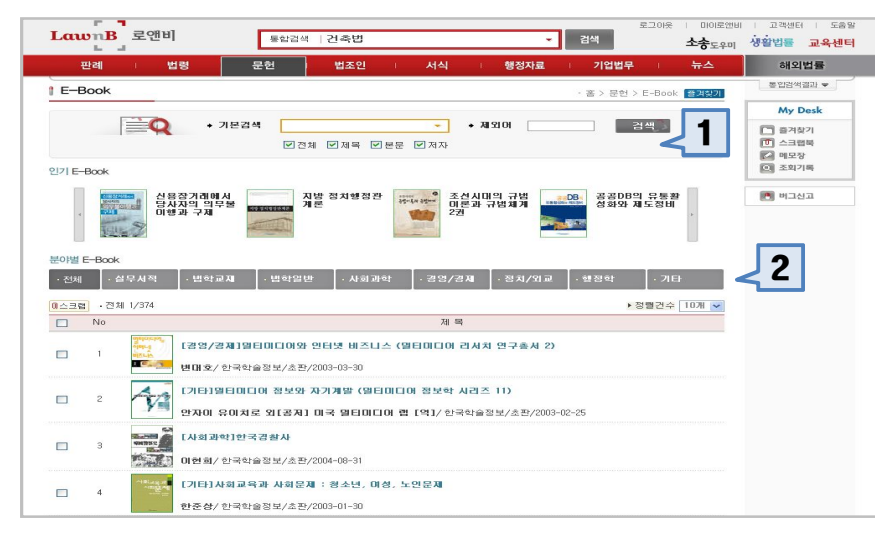

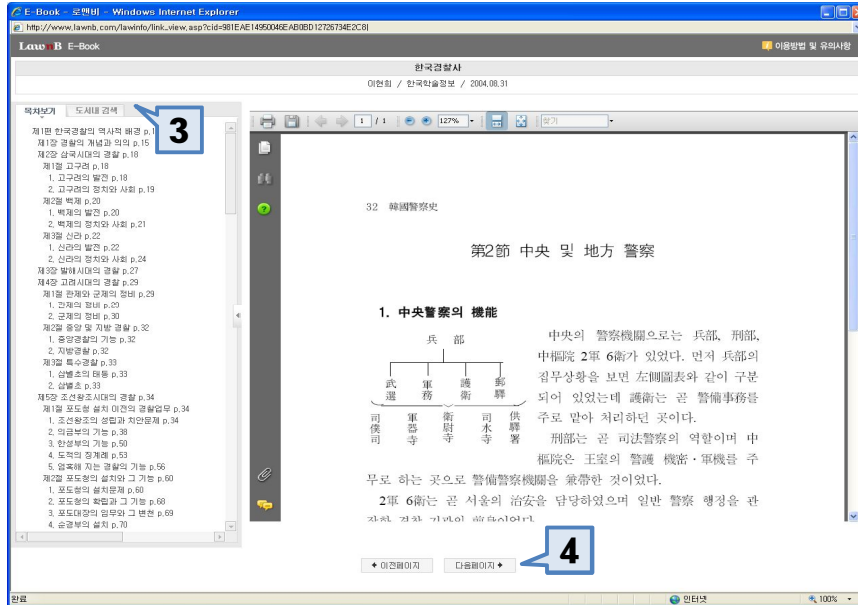

#### 1. 전체 E-Book 검색

전체 E-Book 을대상으로 제목, 본문, 저자로 검색하는 기 능

#### 2. 분야별 E-book

E-Book을 분야별로 정렬하는 기능

### 3. 목차보기 및 도서내 검색

• 목차보기 - 해당 E-Book 의 목차보기 및 해당 목차 이 동기능

• 도서내 검색 – 해당 E-Book 내의 검색기능

#### 4. 목차이동 기능

열람중인 E-Book 의 [이전목차] 또는 [다음목차]로 이동하

는 기능

### 문헌검색 - 법률용어

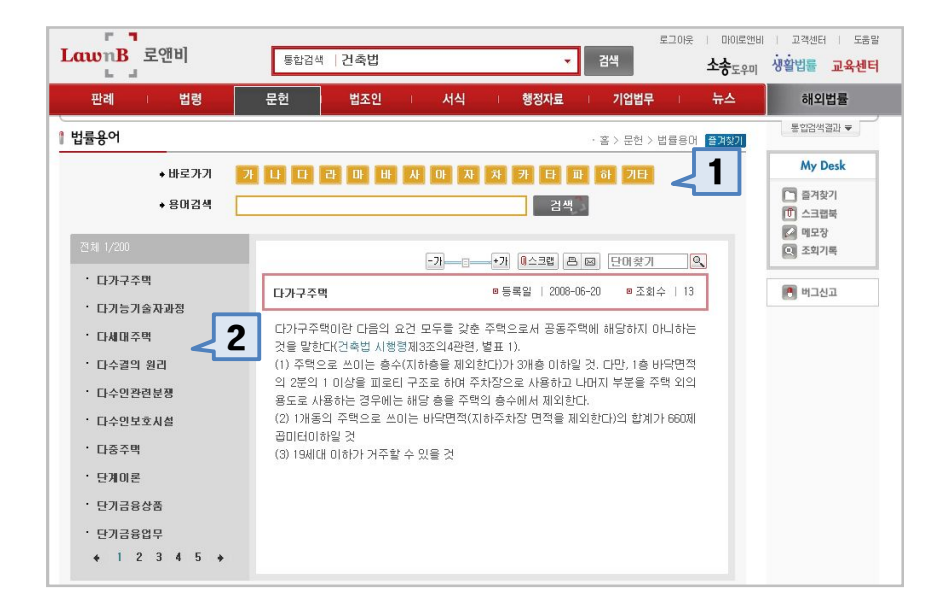

#### 1. 법률용어 검색

법률용어의 가나다를 선택하거나 용어를 검색하여 원하 는 법률용어를 찾는 기능

#### 2. 법률용어 선택

검색된 법률용어를 선택하면 오른쪽에 해당 법률용어에 대한 설명이 표시됨

# 검색 및 활용방법 - 법조인

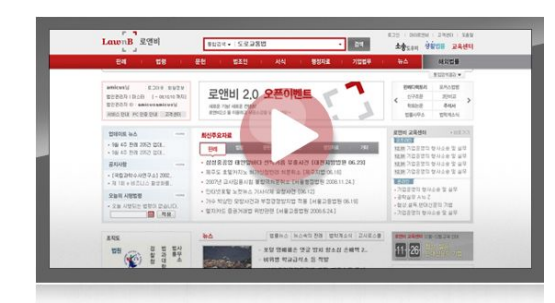

www.lawnb.com

- 법조인검색
  - 메인
  - 전체검색
  - 법조인명록
  - 조직도
  - 법조인맥 네비게이션

### 법조인검색 - 메인

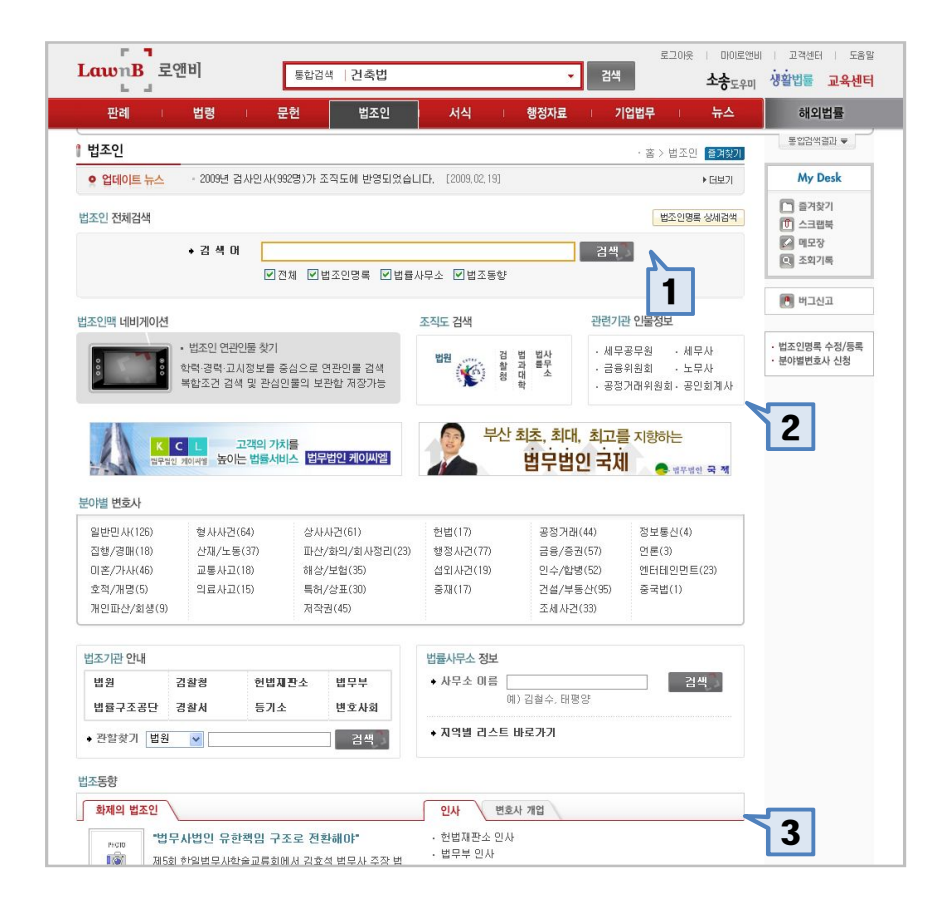

#### 1. 법조인 전체검색

법조인 메뉴 중 법조인명록, 법률사무소, 법조동향을 한번 에 검색하는 기능

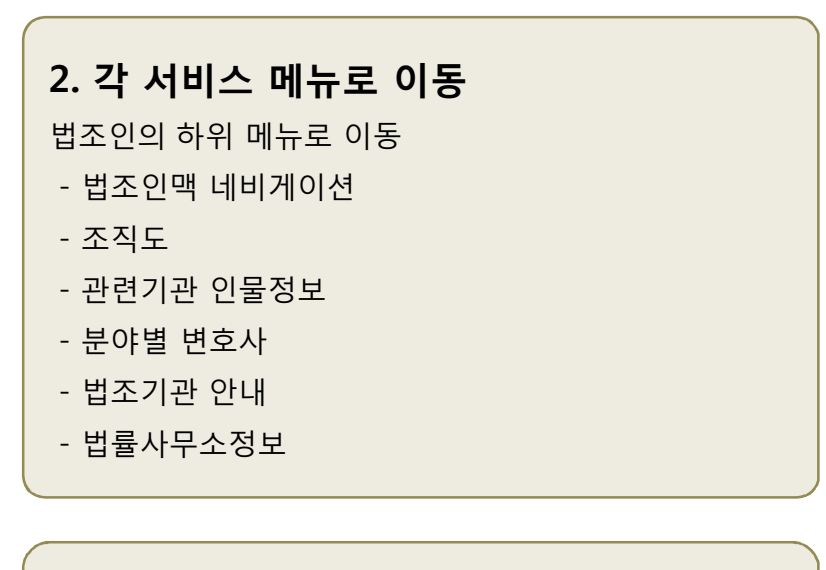

#### 3. 법조동향

• 화제의 법조인 - 최근 뉴스에 게재된 법조인 • 인사/변호사개업 – 법원, 검찰 등의 인사정보와 변호사 의 개업 및 영입정보

### 법조인검색 - 법조인 검색결과 목록

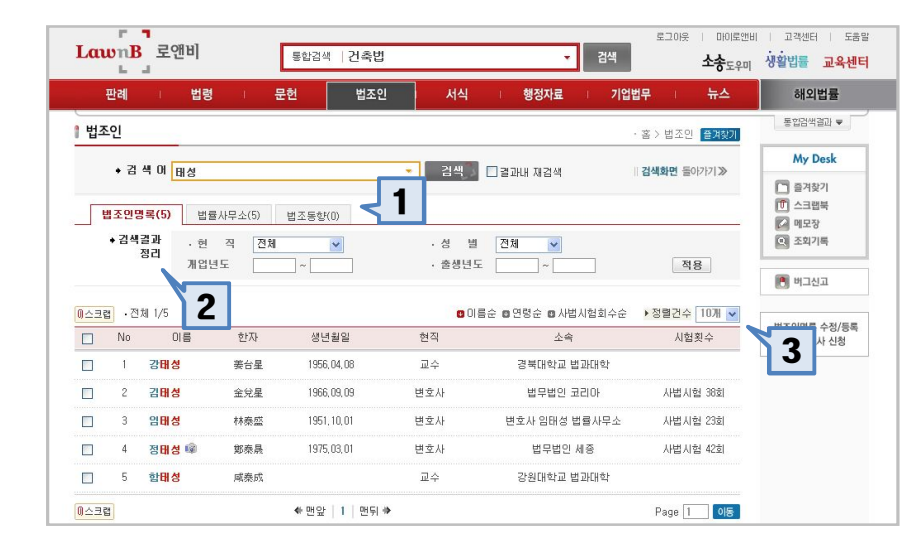

#### 12. 13 로그아웃 | 미이로앤비 | 고객센터 | 도움말 LawnB 로앤비 통합검색 | 93단24223 **소송**도우미 생활법률 교육센터 판례 문헌 법조인 행정자료 뉴스 해외법률 법령 통합검색결과 👻 1 법조인명록 홈 > 법조인 > 법조인명록 플거찾기 • 업데이트 뉴스 · 2009년 검사인사(992명)가 조직도에 반영되었습니다. [2009.02.19] My Desk ▶ EI보기 즐겨찾기 • 성 별 전체 💙 · 이 름 1 스크랩북 🚺 메모장 · 소 · 근무지역 Q 조회기록 예) 서울중양지방법원, 광주고등검찰청, 삼성 등 예) 부산, 서초 등 · 현 직 전체 🖲 버그신고 · 고시종류 전체 · 고시회수 ~ 히~ • 법조인명록 수정/등록 • 개업년도 • 면수원기수 ר 🗌 א ד 년 ~ 14 분야별변호사 신청 • 고등학교 지역 고등학교 . 졸업년도 년 ~ 년 • 대학교 대학교 입학년도 년 ~ 14 4 · 출생지역 예) 부산, 전남 순천 등 · 출생년도 년 ~ 검색

#### 1. 검색결과 탭

법조인명록, 법률사무소, 법조동향의 검색결과를 탭으로 분리하여 정렬

#### 2. 검색결과 정리

• 법조인명록 검색결과를 현직, 성별, 개업연도, 출생연도 로 정리하는 기능

• 검색결과를 줄여 원하는 자료에 빠르게 접근하도록 함

# 3. 검색결과 정렬방법 변경

• 검색결과를 이름순, 연령순, 사법시험 횟수순으로 변경 하여 정렬하는 기능

• 검색결과의 출력건수를 10건, 20건, 50건으로 변경하는 기능

## 4. 법조인명록 상세검색 기능 • 이름, 성별, 소속, 근무지역 및 현직, 고시종류 등 상세 한 옵션 설정을 통해 원하는 법조인을 검색하는 기능

#### 법조인명록 상세검색 기능

### 법조인검색 - 법조인명록

| awnB     | 로앤비         | 통합검색 건축법            |        |                        | 로그아웃<br>검색                              | · 마이로앤비<br>소송 <sub>도우미</sub> | · 고객센터 ·<br>·<br>· · · · · · · · · · · · · · · · ·    |
|----------|-------------|---------------------|--------|------------------------|-----------------------------------------|------------------------------|-------------------------------------------------------|
| 판례       | 법령          | 문헌 법조인              | 서식     | 행정자료                   | 기업법무                                    | 뉴스                           | 해외법률                                                  |
| 법조인명록    |             |                     |        | . H                    | ; > 법조인 > 법조인명록                         | 즐겨찾기                         | 통합검색결과                                                |
| 0.24 페이지 |             |                     |        | 0.4.3                  | 킹 – – – – – – – – – – – – – – – – – – – | Q                            | My Desi                                               |
| 정태성(鄭泰   | 法 법조인맥 네비계  | ore <b>1</b>        |        |                        |                                         |                              | <ul> <li>즐겨찾기</li> <li>한 스크랩북</li> <li>에모장</li> </ul> |
| 100      | 01를         | 정태성(鄭泰晟)            | 성별     | 남자                     |                                         |                              | Q 조회기록                                                |
|          | 생년월일        | 1975,03,01          | 출생지역   | 전남 나주                  |                                         |                              | 🕅 버그신고                                                |
|          | 현직          | 변호사                 | 개업년도   | 2006년                  |                                         |                              | M -i= C =                                             |
|          | 주요취급분야      |                     |        |                        |                                         |                              | • 법조인명록 수정                                            |
|          | 고시중류        | 사법시험                | 회수     | 제 42호                  |                                         |                              | · 분야별변호사 신                                            |
|          | 고시중류        |                     | 회수     |                        |                                         |                              |                                                       |
| 고지성모     | 고시종류        |                     | 회수     |                        |                                         |                              |                                                       |
|          | 면수원기수       | 3271                |        |                        |                                         |                              |                                                       |
|          | 학교명         |                     | 입학     | 코도                     | 졸업년도                                    |                              |                                                       |
| ~~ 기 개 년 | 광주 인성고등학교   | 졸업                  |        |                        | 1993                                    |                              |                                                       |
| 학교영모     | 서울대학교 전기공   | 학부 졸업               |        |                        | 1999                                    |                              |                                                       |
|          | 서울대학교 법과대   | 학원 석사과정 재학          | 20     | 05                     |                                         |                              |                                                       |
|          | 현직소속        | 법무법인 세종             | 부서     |                        |                                         |                              |                                                       |
|          | 전화번호        | 02-316-4228         | 팩스번호   | 02-756-6226            |                                         |                              |                                                       |
| 지자저너     | 이메일         | tsjeong@shinkim.co  | 홈페이지   | http://www.shinkim.com |                                         |                              |                                                       |
| 4881     | 주소          | 서출시 중구 순화동 1-170 에이 | 스타워 4층 |                        |                                         |                              |                                                       |
|          | 겸직          |                     | 겸직소속   |                        |                                         |                              |                                                       |
|          | 전직          |                     | 전직소속   |                        |                                         |                              |                                                       |
|          |             | 경력                  | 시작     | 견월                     | 종료년월                                    |                              |                                                       |
|          | 제42회 사법시험 힘 | 압격                  | 200    | 10,                    |                                         |                              |                                                       |
|          |             |                     |        |                        |                                         |                              |                                                       |

#### 1. 법조인맥 네비게이션 연결

해당 법조인의 [법조인맥 네비게이션]으로 연결하는 기능

# 2. 관련 인물 목록 연결 해당 법조인과 관련있는 인물목록 연결기능 출생지역, 사법시험 횟수, 연수원 기수, 현직소속 등이 동일한 법조인 연결

| ⊘ 법조인 | 신 - 로앤(<br>4.000001000 | 9 <b>1 - 1</b> 0<br>mb ee | Windows Ir  | nternet Explore   | er<br>eee?wedet# |             |           |
|-------|------------------------|---------------------------|-------------|-------------------|------------------|-------------|-----------|
| Law   | nB 법조                  | 이명를                       | m/lawyer/pc | )pup_lawyer_view, | .asp rwork-입구입긴  | .418        |           |
| ▶현직   | 소속 법                   | 구법인                       | 성별선택        | 성별선택 🗸 직업선택 🗸     |                  |             |           |
| 전체 1/ | /185                   |                           |             |                   |                  | ◎이름순 ◎연령순 ( | 🛛 사법시험회수순 |
| No    | 이를                     | ļ                         | 한자          | 생년월일              | 현직               | 소속          | 시험횟수      |
| 1     | 강명숙                    | (ĝ)                       | 康名淑         | 1978,05,12        | 변호사              | 법무법인 세종     | 사법시험 45회  |
| 2     | 강성룡                    | ø                         |             |                   | 외국변호사            | 법무법인 세종     |           |
| 3     | 강신섭                    | 6                         | 姜信燮         | 1957,01,11        | 변호사              | 법무법인 세종     | 사법시험 23회  |
| 4     | 강지원                    | ø                         | 萎智媛         | 1979, 11, 30      | 변호사              | 법무법인 세종     | 사법시험 44회  |
| 5     | 강현정                    | ø                         | 姜炫廷         | 1977,06,29        | 변호사              | 법무법인 세종     | 사법시험 45회  |
| 6     | 권순엽                    | iĝ.                       |             |                   | 외국변호사            | 법무법인 세종     |           |
| 7     | 권재용                    | ø                         |             |                   | 외국변호사            | 법무법인 세종     |           |
| 8     | 기영석                    | ø                         | 奇映錫         | 1966, 8, 25       | 변호사              | 법무법인 세종     | 사법시험 40회  |
| 9     | 김대식                    | 1                         | 金大植         | 1971, 12, 03      | 변호사              | 법무법인 세종     | 사법시험 38회  |
| 10    | 김두식                    | Ø                         | 金斗植         | 1957,05,07        | 변호사              | 법무법인 세종     | 사법시험 22회  |
|       |                        |                           | 1           | 2 3 4 5           | 6 7 8 9 10       | /   다음 🔸    |           |
| 완료    |                        |                           |             | K K K             | 9                | 인터넷         | C 100% -  |

### 법조인검색 – 조직도

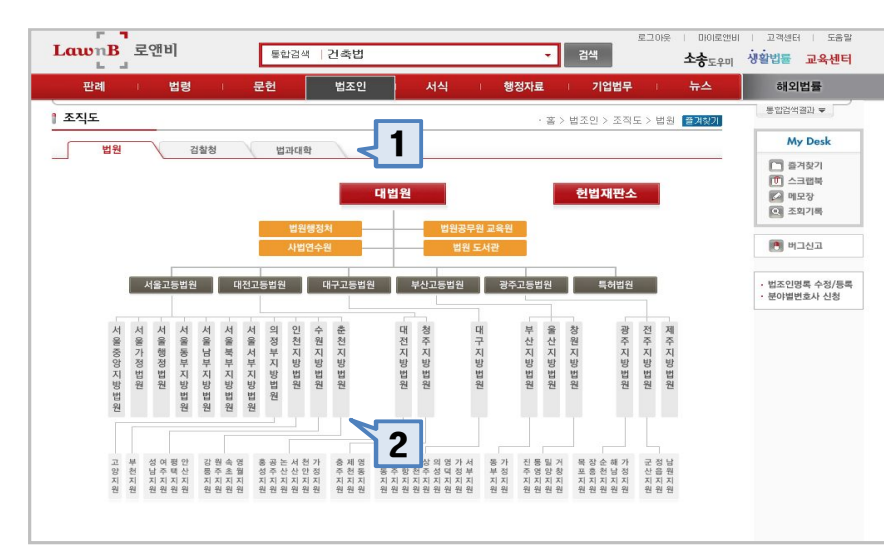

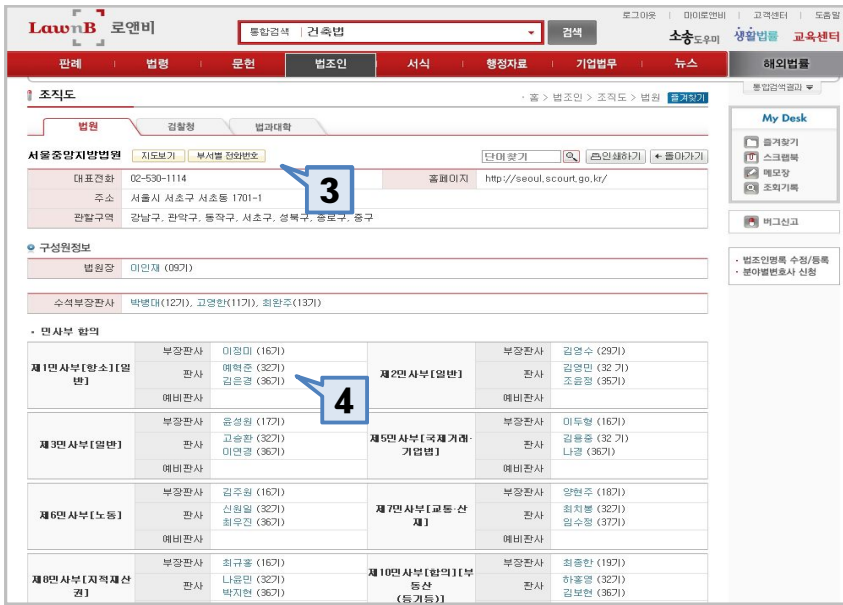

#### 1. 기관 선택

법원, 검찰청, 법과대학 중 원하는 기관 선택

#### 2. 조직 선택

대법원, 서울고등법원 등 원하는 조직 선택

#### 3. 해당 조직의 기본정보

선택한 조직의 주소, 전화번호, 홈페이지, 관할구역 및 지도보기, 부서별 전화번호 제공

#### 4. 해당 조직의 조직원 정보

• 선택한 조직의 조직원 정보가 하위 부서 및 조별로 정 렬됨

• 법조인을 선택하면 해당 법조인 정보로 연결

### 법조인검색 - 법조인맥 네비게이션

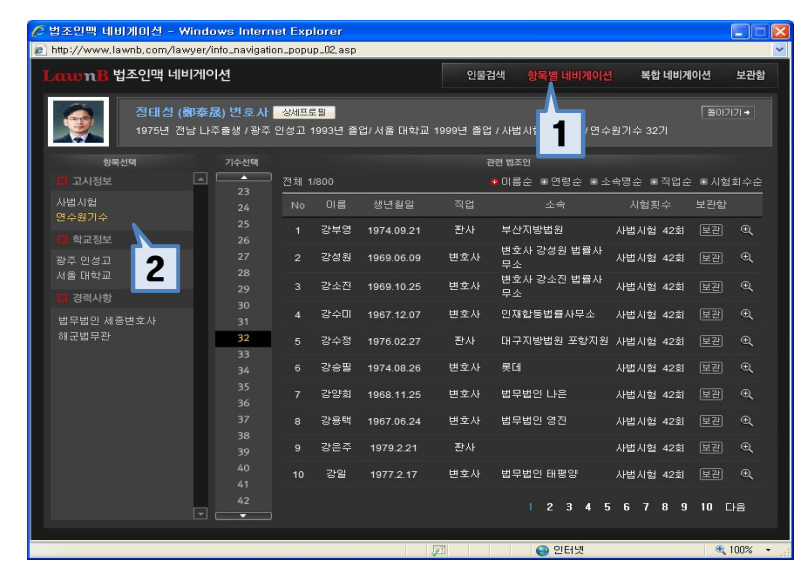

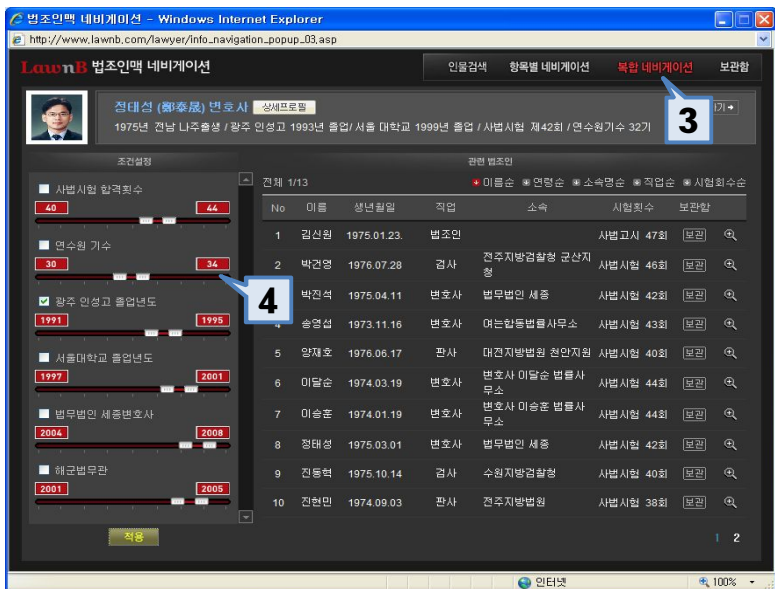

- 법조인맥 네비게이션 -

법조인의 학력, 경력, 고시정보를 중심으로 연관인물

을 찾아 나가는 시스템

#### 1. 항목별 네비게이션

항목별 네비게이션은 특정인물과 고시정보, 학력, 경력이 일치하는 법조인을 연도별로 찾아보는 기능임

#### 2. 항목 및 연도 선택

학교, 경력, 고시정보 중 특정항목과 연도를 선택하면 그 와 조건이 일치하는 법조인이 검색됨

#### 3. 복합 네비게이션

복합 네비게이션은 특정인물의 연관인물을 복합조건으로 찾아보는 기능임

#### 4. 항목 및 연도 설정

• 학교, 경력, 고시정보 중 원하는 항목에 체크하고 범위 조절바를 이용하여 검색범위를 설정

• 조건을 설정한 후 적용버튼을 클릭하면 조건에 일치하 는 법조인이 검색됨

# 검색 및 활용방법 – 기타 법률정보

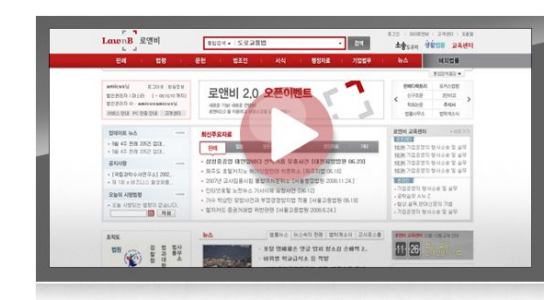

www.lawnb.com

- 서식
- 행정자료
- 기업법무
- 뉴스
- 해외법률
- 소송도우미
- 생활법률

### 기타 - 서식

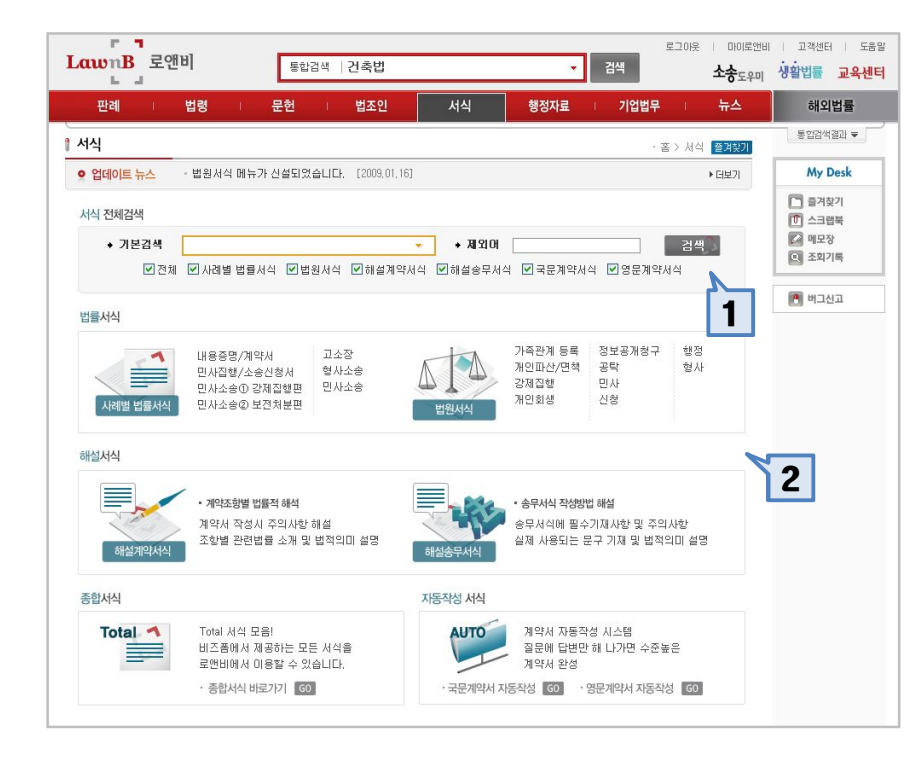

#### 1. 서식 전체검색

로앤비가 보유한 서식 중 법률서식, 해설서식, 자동작성서 식을 한번에 검색하는 기능

| 2. 각 서비스 메뉴로 이동                               |
|-----------------------------------------------|
| 서식의 하위 메뉴로 이동                                 |
| - 사례별 법률서식 : 민사, 형사, 내용증명 등 각 사례에<br>맞는 서식 일람 |
| - 법원서식 : 법원에서 실제 제공하는 기본샘플 서식                 |
| - 해설서식 : 계약서 또는 송무서식에 자세한 법률적 해<br>설을 첨부한 서식  |
| - 종합서식 : 문서정보 포털인 비즈폼에서 제공하는 전<br>체서식 일람      |
| - 자동작성 서식 : 계약서 자동작성 시스템                      |
|                                               |

### 기타 - 행정자료 (1)

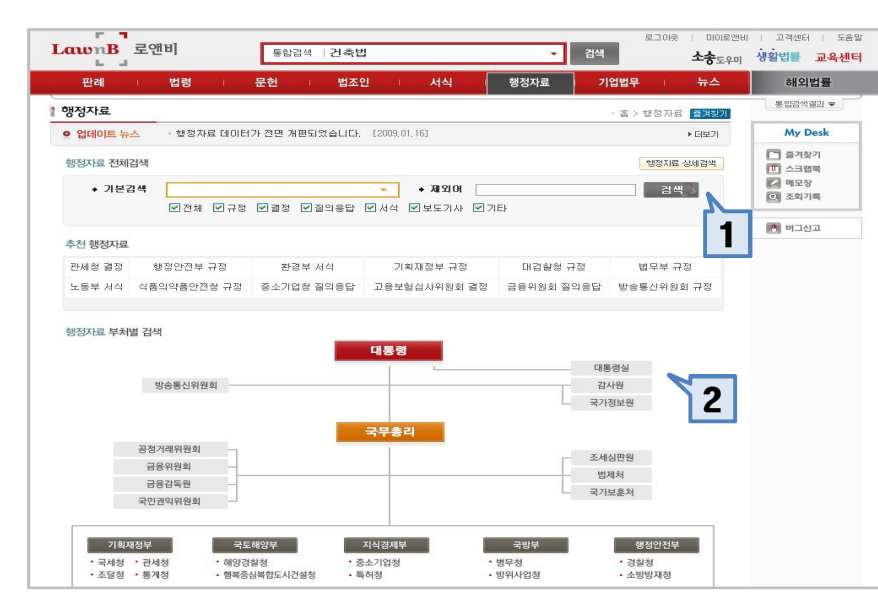

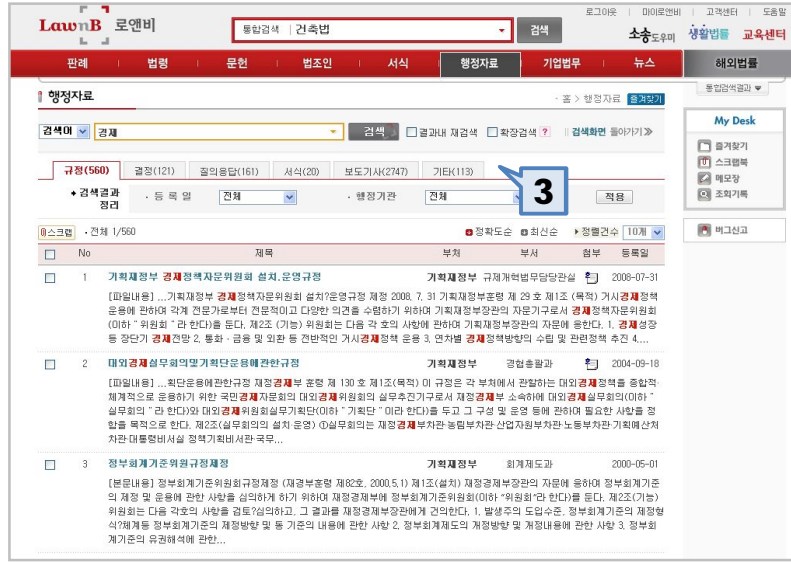

#### 1. 행정자료 전체검색

로앤비가 보유한 행정자료를 한번에 검색하는 기능

#### 2. 부처별 행정자료

정부부처 및 주요기관별 행정자료를 조회하는 기능

#### 3. 검색결과 탭

행정자료 검색결과를 자료유형인 규정, 결정, 질의응답, 서식, 보도기사, 기타에 따라 구분하여 정렬하여 원하는 자료에 쉽게 접근

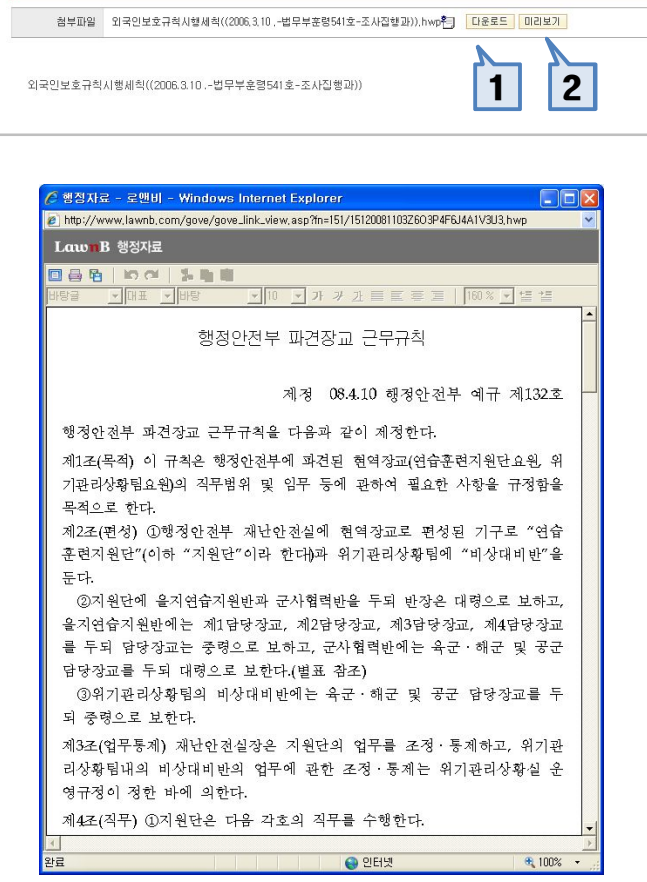

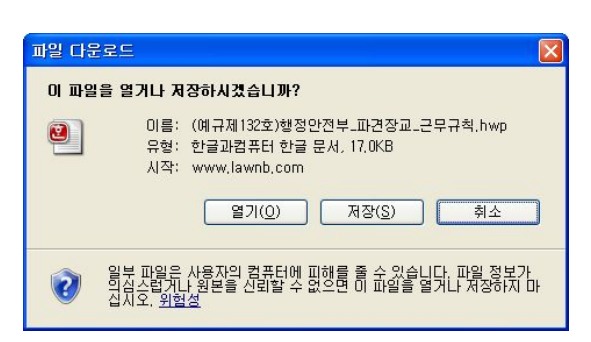

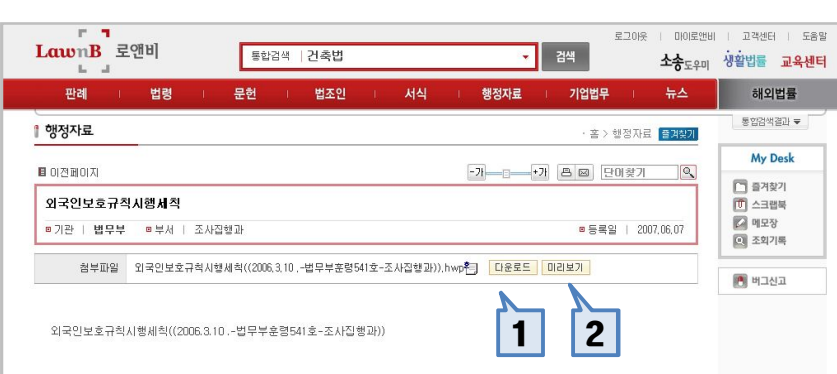

1. 행정자료 파일 다운로드

해당 자료 다운로드 기능

**2. 미리보기 기능** 해당 자료 미리보기 기능

### 기타 - 행정자료 (2)

### 기타 – 기업법무

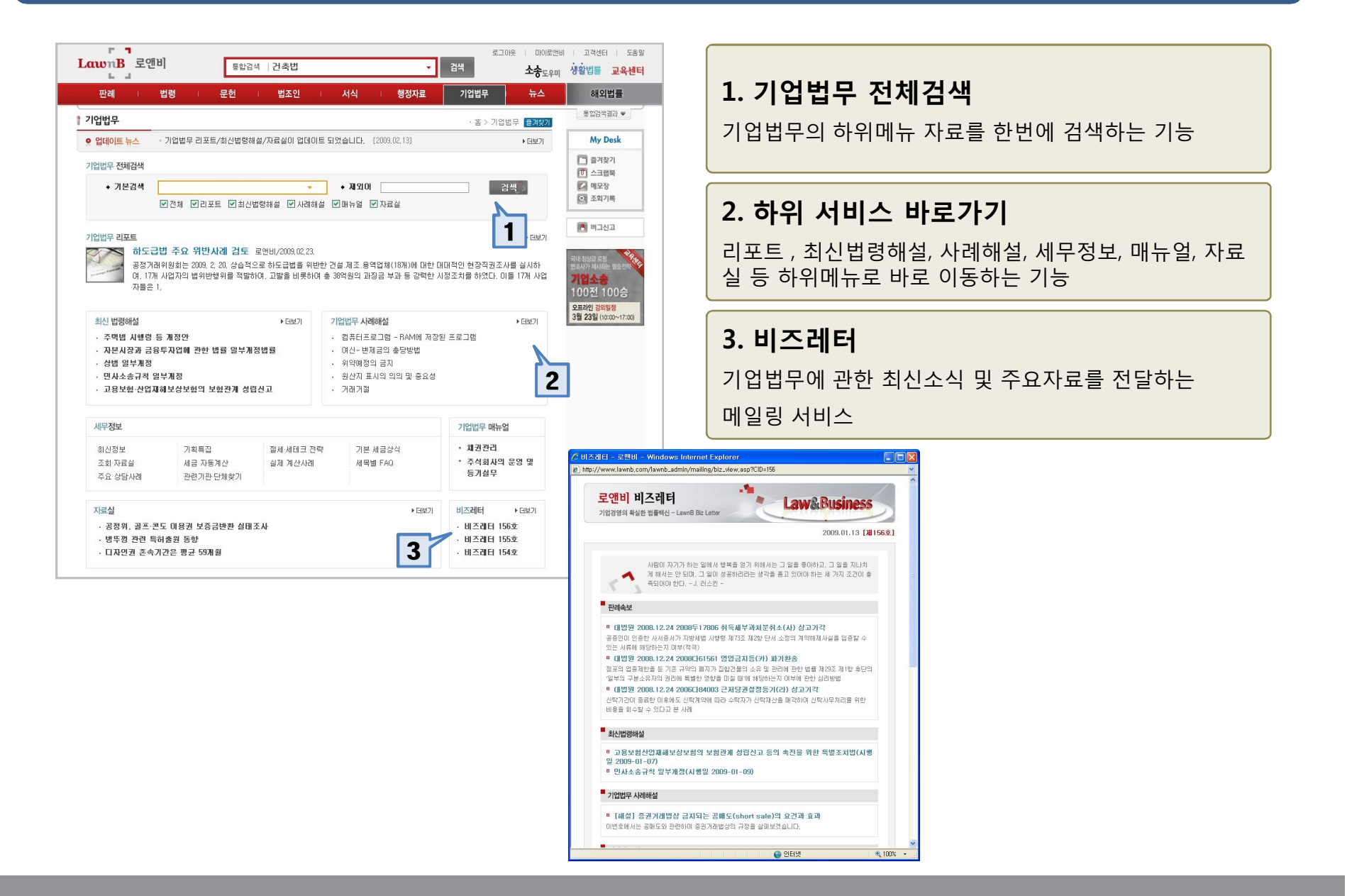

### 기타 - 뉴스

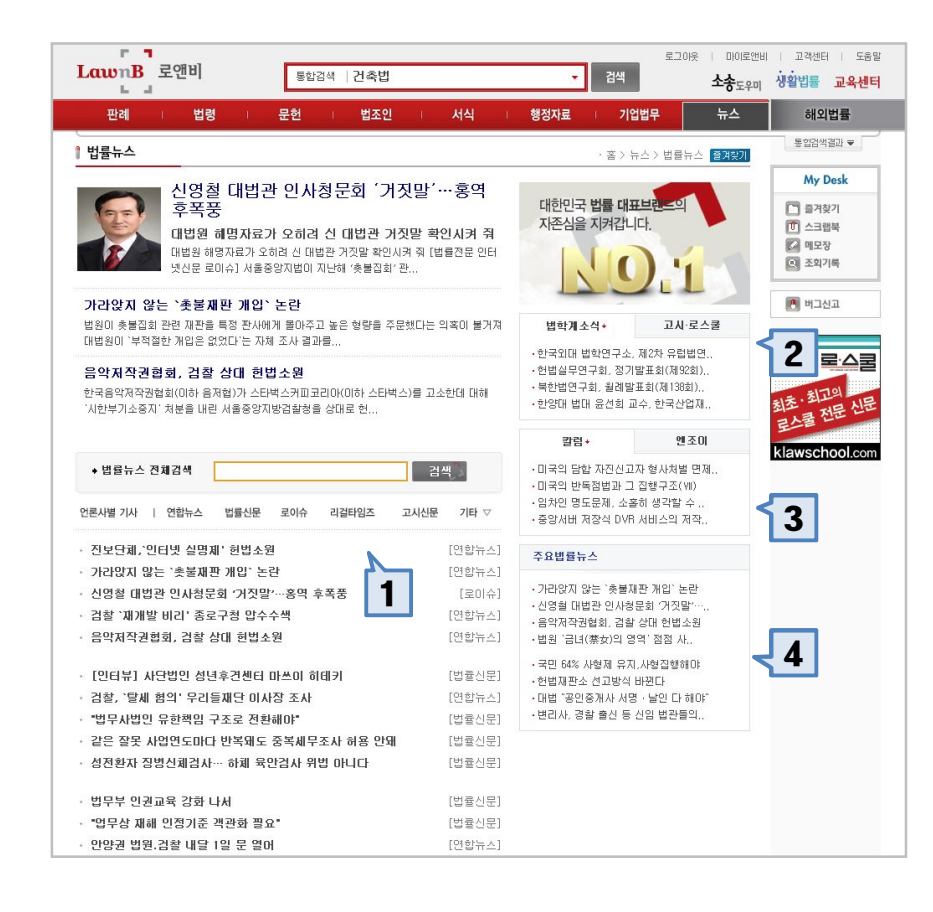

#### 1. 법률뉴스

연합뉴스, 법률신문, 리걸타임즈, 로이슈, 한겨레, 파이낸 셜뉴스 등 주요언론에서 보도된 법률뉴스 제공

#### 2. 법학계소식 및 고시로스쿨 정보

법학계 최신소식, 학회정보, 세미나 정보 와 사법시험/로 스쿨에 관한 최신정보 제공

3. 칼럼

변호사, 교수 등의 법률칼럼

4. 주요법률뉴스

매일 법률뉴스 중 주요뉴스를 선별하여 제공

### 기타 - 소송도우미

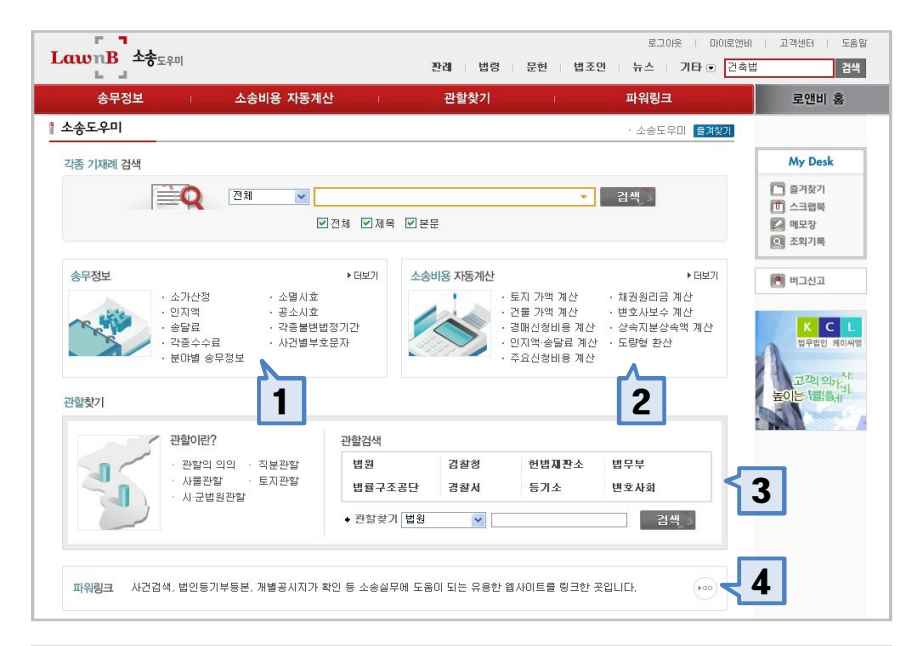

| Lown B 소수=•                                               | ni                                                           |                                                                                                    | 로그이웃   마이로앤비   고객센터   도                                           |                     |                                                                                                    |  |
|-----------------------------------------------------------|--------------------------------------------------------------|----------------------------------------------------------------------------------------------------|-------------------------------------------------------------------|---------------------|----------------------------------------------------------------------------------------------------|--|
|                                                           | ul.                                                          |                                                                                                    | 판례 법령 문헌                                                          | 법조인 뉴스 기타 🖸 건       | 축법                                                                                                    |  |
| 송무정보                                                      | · 소송비용 지                                                     | 동계산                                                                                                    | 관할찾기                                                              | 파워링크                | 로앤비 홈                                                                                                    |  |
| 채권원리금 계산                                                  |                                                              |                                                                                                    | ㆍ소송도우미 > 소송비용자                                                    | 통계산 > 채권원리금 계산 🧧계찾기 |                                                                                                    |  |
| - 원 금<br>- 1차 이율 적용기간<br>- 2차 이율 적용기간<br>※ 민법 제600조 [0]자자 | 원<br>시작일 년 1 9<br>시작일 년 1 9<br>시작일 년 1 9<br>위산의 시기] 규정에 따라 5 | <ul> <li>○ 동일미율(1차) ●</li> <li>▲ 1 ♥ 일 종료(1)</li> <li>▲ 1 ♥ 일 종료(1)</li> <li>▲ 1 ♥ 일 종료(1)</li> <li>▲ 1 ♥ 일 종료(1)</li> </ul> | 변동이를(1차+2차)<br>일년 1 ♥ 월 1 ♥ 일<br>일년 1 ♥ 월 1 ♥ 일<br>2부터 이자를 계산합니다. | 이름 연 %<br>이름 연 %    | My Desk           화려찾기           한 스크랩북           에 모장           오치기록                                           |  |
|                                                           |                                                              | → 계산하기 →                                                                                                    | 다시입력                                                              |                     | 🕑 버그신고                                                                                                    |  |
| ① 원금                                                      |                                                              | 원 ②                                                                                                    | 체권원리금(①+®)                                                        | 원                   | The second second second second second second second second second second second second second second second se |  |
| ③ 1차 지연일수                                                 |                                                              | 일 ④                                                                                                    | 1차 지연이자                                                           | 원                   | HTHE 한 별                                                                                                    |  |
| ⑤ 2차 지연일수                                                 |                                                              | 일 ⑥                                                                                                    | 2차 지연이자                                                           | 원                   |                                                                                                    |  |
| 2) 지연일수 합계(③+⑤)                                           |                                                              | 일 🛞                                                                                                    | 지연이자 합계(④+⑥)                                                      | 원                   | 각 분야의 전문가를                                                                                                    |  |
| 채권계산 내역                                                   |                                                              |                                                                                                    |                                                                   | › 전체복사 · 출력하기       | 최수리법률서비스별<br>법 법 법인 한                                                                                           |  |
| 7                                                         | 원 ※계산:                                                       |                                                                                                    |                                                                   |                     |                                                                                                    |  |
| - 1                                                       |                                                              |                                                                                                    |                                                                   |                     |                                                                                                    |  |

#### 1. 송무정보

소가산정 방법, 인지대 계산방법, 송달료 , 각종 법정수수 료 및 소멸시효/공소시효에 대한 자세한 해설과 자료

#### 2. 소송비용 자동계산

토지가액 및 건물가액 계산, 채권원리금 계산, 변호사보수 및 상속액 계산 등 소송업무와 관련된 다양한 계산을 자 동으로 해결

#### 3. 관할 찾기

관할에 대한 자세한 안내와 함께 지역별 법원, 검찰청, 경찰서, 등기소 등 관할찾기 프로그램 제공

### 기타 – 생활법률

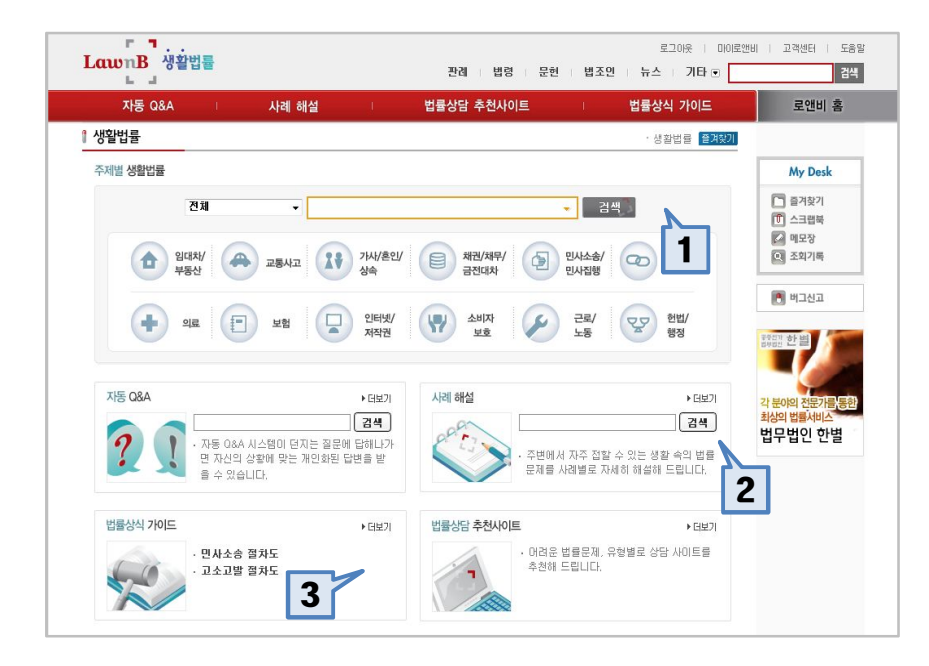

#### 1. 생활법률 자동상담

 가장 빈번하게 발생하는 생활법률 분야 12개를 선정
 각 분야에서 의뢰하고 싶은 법률문제를 선택하면 시스 템이 사용자에게 질의를 던지고, 사용자는 이에 대해 응답하는 것만으로 시스템이 이를 자동으로 처리하여 개인화된 법률적 답변 결과를 제시함

#### 2. 사례 해설

주변에서 자주 접할 수 있는 법률 문제를 Q&A 형식으로 자세히 알아봄, 관련 법 조문 링크 되어 있음

#### 3. 법률상식가이드

민사소송절차, 고소절차 등 일반인이 법률문제에 부딪혔 을 때 필수적으로 알아야 할 사항에 대해 정리함.